# MANUAL DE USUARIO DE CONTABILIDAD PARA PARROQUIAS Y DELEGACIONES

El objeto de esta guía es facilitar a los diferentes usuarios el uso de una herramienta de contabilidad de doble partida. A continuación se describen las diferentes pantallas y su uso habitual.

| Archiv        | ii') - (% -  ∓<br>Inicio Crear Datos externos Herramientas de base de datos                           |                                                                                                    | PRINCIPAL - Microsoft Access                          | -                                                                                                    | □ 0 ×         |
|---------------|----------------------------------------------------------------------------------------------------|----------------------------------------------------------------------------------------------------|-------------------------------------------------------|----------------------------------------------------------------------------------------------------|---------------|
| Ver<br>Vistas | Cortar<br>Q Copiar<br>Presar & Copiar<br>Presar & Copiar formato<br>Potspapeles G<br>Ordenary filtrar | Image: Nurve         Σ         Totales         Image: Nurve state         Image: Nurve state         Ima | r Austar al Cambiar<br>formulario vertanas*<br>Ventan | <ul> <li>□□□□□</li> <li>□□</li> <li>□□</li></ul> |               |
| >>            | CONTABILIDAD PARROQUIA DE:<br>N.I.F. R0900004C                                                        | DELEGACION DE MISIONES                                                                                                    | SALIR DE LA ALTA DE LA ENTIDAD                        | ALTA<br>CENTROS                                                                                                    |               |
|               | ASIENTO DE APERTURA                                                                                   | ACTUALIZAR MAYOR                                                                                                    | BALANCE DE SALDOS                                     | LISTADO DE CUENTAS                                                                                                    |               |
| wegación      | INGRESOS Y GASTOS                                                                                     | INFORME MAYOR                                                                                                    | BALANCE SITUACION                                     | LISTADO DE CENTROS                                                                                                    |               |
|               | OTROS ASIENTOS                                                                                        | MAYOR POR CUENTA                                                                                                    | RESULTADOS                                            | DIFERENCIAS DIARIO                                                                                                    |               |
| Panel de n    | INFORME DIARIO                                                                                        | MAYOR POR CENTROS                                                                                                    | RESULTADOS POR CENTROS                                | DIFERENCIAS MAYOR                                                                                                    |               |
|               |                                                                                                    |                                                                                                    |                                                       |                                                                                                    |               |
|               |                                                                                                    |                                                                                                    |                                                       |                                                                                                    |               |
|               | Registro: H < 1 de 1 > H > S 😵 Sin filtro Buscar                                                      |                                                                                                    |                                                       |                                                                                                    |               |
| Vista F       | ermulario                                                                                             |                                                                                                    |                                                       |                                                                                                    | ES . In 10:15 |

1.- Pantalla de entrada

Contiene los accesos a las diferentes funciones de la herramienta contable:

01,- Alta de la entidad: Delegación, Parroquia o U.A.P

02.- Alta de Centros: Diferentes centros de coste de los ya existentes en la base de datos.

03.- Asientos de apertura: Aquellos que se anotan a principio de ejercicio con los saldos de cuentas bancarias, depósitos o préstamos tanto concedidos como recibidos

04.- Ingresos y Gastos: Nos permite el acceso al panel contabilidad de los ingresos y gastos de caja en metálico y de los diferentes bancos.

05.- Otros asientos: Acceso al modelo de corrección de asientos o de regularizaciones.

- 06.- Informe diario: Muestra en pantalla el informe del libro Diario
- 07.- Actualización mayor: Paso necesario para crear el informe del libro Mayor
- 08.- Informe Mayor: Muestra el informe mayor actualizado con el botón 07
- 09.- Mayor por cuenta: Muestra el informe mayor de una sola cuenta
- 10.- Mayor por Centros: Muestra el informe por centros de coste
- 11.- Balance de saldos: presenta el informe de sumas y saldos en el momento actual

12.- Balance de situación: Presenta el balance de situación en el momento actual

13.- Resultados: Presenta el balance de resultados en el momento actual

14.- Resultados por centro: Presenta los resultados por centro de coste.

15.- Listado de cuentas: Muestra el listado de todas las cuentas contables incluidas en la base de datos.

16.- Listado de centros: Muestra el listado de centros de coste incluidos en la base de datos.

#### 2.- Alta de la entidad

| A 🖉 🔊 - 🗘 - 1 = ENTIDADES - Microsoft Access                                                                                                    | - 0 ×              |
|----------------------------------------------------------------------------------------------------|--------------------|
| Archivo Inicio Crear Datos externos Herramientas de base de datos                                                                                                    | ۵ 🕜 🗗 🛱 🛙          |
| 📰 🕅 🐇 Cortar 🔍 🔰 Ascendente 🦉 Selección * 👔 🖬 Huevo Σ. Totales 🏔 🐇 Reenplazar                                                                                                    |                    |
|                                                                                                    |                    |
| 2 Selectionar de Selectionar de Sel |                    |
| Vitas vortajaperes a Olomary minar inclusion buicar ventana romanto a teato ia                                                                                                    |                    |
| ALTA ENTIDAD                                                                                                    |                    |
|                                                                                                    |                    |
|                                                                                                    |                    |
| ENTIDAD 2                                                                                                    |                    |
| NIF:                                                                                                    |                    |
|                                                                                                    |                    |
| Unit Color                                                                                                    |                    |
| LUCALIDAD                                                                                                    |                    |
| PROVINCIA                                                                                                    |                    |
|                                                                                                    |                    |
| ARCIPRESTAZED                                                                                                    |                    |
| PARROCO                                                                                                    |                    |
|                                                                                                    |                    |
|                                                                                                    |                    |
|                                                                                                    |                    |
|                                                                                                    |                    |
| 2                                                                                                    |                    |
|                                                                                                    |                    |
| 2                                                                                                    |                    |
|                                                                                                    |                    |
|                                                                                                    |                    |
|                                                                                                    |                    |
|                                                                                                    |                    |
|                                                                                                    |                    |
|                                                                                                    |                    |
|                                                                                                    |                    |
|                                                                                                    |                    |
|                                                                                                    |                    |
|                                                                                                    |                    |
|                                                                                                    |                    |
|                                                                                                    |                    |
| Dealther H 4 7 44 2 is N is 1 2 Control Interve                                                                                                    |                    |
| negistro n v z de z in nine j dustan                                                                                                    |                    |
| Vista Formulario                                                                                                    | Blog Num 🖸 🖾 🚳 🛱 🖌 |

Presenta los siguientes campos a cumplimentar:

01 Entidad: Nombre de la Parroquia, Delegación o UAP

02 NIF: Número de Identificación Fiscal de la Entidad, si lo tiene

- 03.- Dirección
- 04.- Localidad
- 05.- Provincia
- 06.- Arciprestazgo
- 07.- Nombre del párroco
- 08.- Teléfono de la parroquia

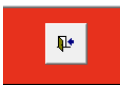

Conviene cumplimentar todos los campos. Pinchamos en principal.

#### 2.- Alta de centros de coste

Cuando pinchamos es este botón se nos despliega la siguiente pantalla

| A      | الله الم الم الم الم الم الم الم الم الم الم                                                                                                    | - 0 - X-                     |
|--------|----------------------------------------------------------------------------------------------------|------------------------------|
| Arch   | Inicio Crear Datos enternos Herramientas de base de datos                                                                                                    | 요 🕜 🗆 🗗 🏼                    |
|        | 👔 👬 🔏 Contar 🕎 🛃 Ascendente 🌿 Selección - 🕞 🖃 Nevo 🗵 Totales 🏫 🆓 Reemplazar 📰 🔚 🖽 🖽 (# # #   +1 -                                                                                                    |                              |
| Ver    | Tegur Goarde formation<br>Tegur Goarde formation<br>Tegur Goarde formati |                              |
| Vista  | tas Potapapeles G Ordenary filtrar Registros Buscar Ventana Formato de tedo 10                                                                                                    |                              |
| >>     | CENTROS                                                                                                    |                              |
|        | CENTRO DE COSTE                                                                                                    |                              |
|        | DESCRIPCIÓN                                                                                                    |                              |
|        |                                                                                                    |                              |
|        |                                                                                                    |                              |
|        |                                                                                                    |                              |
|        |                                                                                                    |                              |
|        |                                                                                                    |                              |
|        |                                                                                                    |                              |
|        |                                                                                                    |                              |
|        |                                                                                                    |                              |
|        |                                                                                                    |                              |
| egaci  |                                                                                                    |                              |
| nave   |                                                                                                    |                              |
| bel de |                                                                                                    |                              |
| Par    |                                                                                                    |                              |
|        |                                                                                                    |                              |
|        |                                                                                                    |                              |
|        |                                                                                                    |                              |
|        |                                                                                                    |                              |
|        |                                                                                                    |                              |
|        |                                                                                                    |                              |
|        |                                                                                                    |                              |
|        |                                                                                                    |                              |
|        |                                                                                                    |                              |
|        |                                                                                                    |                              |
|        |                                                                                                    |                              |
| Minte  | Beginter M < 12 de 17      M + 1 V de 17     M + 1 V (s) in filtre     Bonar                                                                                                    | Blog Mrss (199) 521 and      |
| vista  | ) e 😭 d 🥱 🚾 🗷                                                                                                    | ES 🔺 😰 🌒 11:06<br>11/01/2016 |

Tan solo tiene dos campos: Centro de Coste y Descripción. Ambos son obligatorios. El campo centro de coste admite hasta cinco caracteres y es aconsejable al dar de alta cualquier código que esos dígitos nos orienten sobre el contenido por ejemplo:

| Centro de Coste PAR00 | Descripción: será el de la propia parroquia |
|-----------------------|---------------------------------------------|
| Centro de Coste GRJ00 | Descripción: será Grupo Juvenil XXXXX       |
| Centro de Coste CFR00 | Descripción: será Cofradía de XXXXX         |

Desde esta misma pantalla podemos dar de baja los centros que no nos sean útiles y para ello bastará con pinchar en la barra de desplazamiento vertical, tal y como se muestra en la imagen siguiente

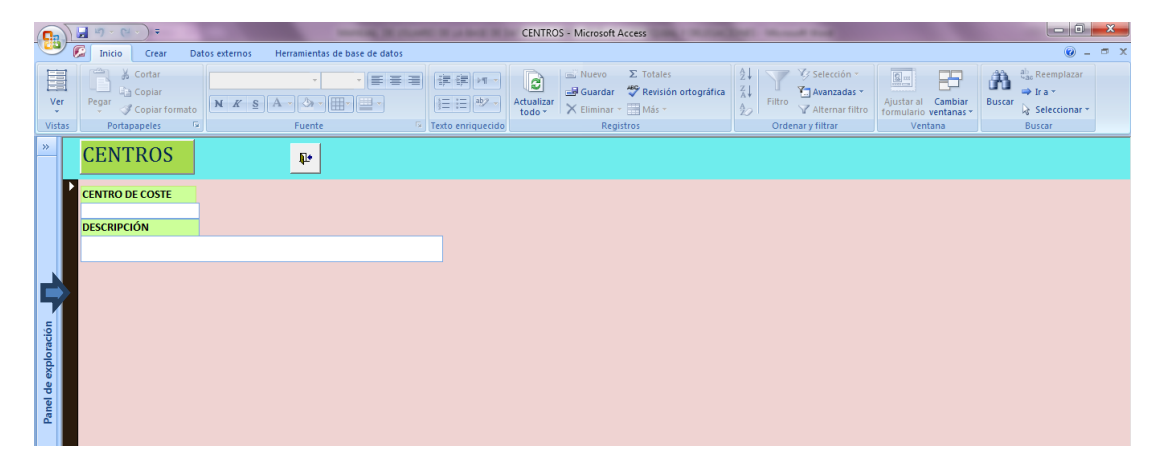

La barra adquiere el color negro y entonces pinchamos en el símbolo de eliminar de la barra de herramientas tal y como se muestra en la siguiente imagen

| G      | <b>₩</b> 9 ~ (~ ~ ) <del>=</del> |                                             | CENTRO                              | 05 - Microsoft Access                                                                                                    | and the second state                                                    | -                                           |                            |
|--------|----------------------------------|---------------------------------------------|-------------------------------------|----------------------------------------------------------------------------------------------------|-------------------------------------------------------------------------|---------------------------------------------|----------------------------|
| _      | 🕼 Inicio Crear D                 | atos externos Herramientas de base de datos |                                     |                                                                                                    |                                                                         |                                             | 0 - <sup>-</sup> ×         |
| Ver    | Pegar Copiar formato             |                                             | 注訳 M → CO<br>注目 Atualizar<br>todo → | Image: Nuevo         Σ         Totales           Guardar         💞 Revisión ortográfica           X         Eliminar ×         Más × | 2↓<br>Z↓<br>Filtro<br>V Selección ~<br>Avanzadas ~<br>V Alternar filtro | Ajustar al Cambiar<br>formulario ventanas * | Buscar<br>Buscar<br>Buscar |
| Vista  | s Portapapeles 6                 | Fuente 🕞                                    | Texto enriquecido                   | Registros                                                                                                    | Ordenar y filtrar                                                       | Ventana                                     | Buscar                     |
| »      | CENTROS                          | ₽•                                          |                                     |                                                                                                    |                                                                         |                                             |                            |
|        | CENTRO DE COSTE                  |                                             |                                     |                                                                                                    |                                                                         |                                             |                            |
|        | DESCRIPCIÓN                      |                                             |                                     |                                                                                                    |                                                                         |                                             |                            |
|        |                                  |                                             |                                     |                                                                                                    |                                                                         |                                             |                            |
|        |                                  |                                             |                                     |                                                                                                    |                                                                         |                                             |                            |
| -      |                                  |                                             |                                     |                                                                                                    |                                                                         |                                             |                            |
| raciór |                                  |                                             |                                     |                                                                                                    |                                                                         |                                             |                            |
| explo  |                                  |                                             |                                     |                                                                                                    |                                                                         |                                             |                            |
| nel de |                                  |                                             |                                     |                                                                                                    |                                                                         |                                             |                            |
| Pa     |                                  |                                             |                                     |                                                                                                    |                                                                         |                                             |                            |

Se abre una ventana para que confirmemos la eliminación del registro, aceptamos y para salir

pinchamos en

3.- Asiento de apertura:

₽•

Al comienzo de cada ejercicio es necesario registrar contablemente los saldos bancarios, los saldos de caja en metálico, los depósitos bancarios, el nominal de las acciones si las hubiere, los préstamos que hubiéramos concedido y que no se han reintegrado en su totalidad y los préstamos de entidades bancarias o de otras entidades diocesanas que aún no hayamos cancelado. Para ello pinchamos en el botón Asiento Apertura

|                                                                   | PRINCIPAL - Mici  | rosoft Access                                                                     | and the second second se |                                                |
|-------------------------------------------------------------------|-------------------|-----------------------------------------------------------------------------------|----------------------------------------------------------------------------------------------------|------------------------------------------------|
| 💴 🕼 Inicio Crear Datos externos Herramientas de base de datos     |                   |                                                                                   |                                                                                                    | () – 🕫 X                                       |
| Ver Pepar & Contar<br>Ver Pepar & Copiar<br>Vistas Portapapeles c | Texto enriquecido | evo ∑ Totales<br>ardar ♥ Revisión ortográfica<br>sinar < ⊞ Más <<br>Registros Ord | V Selección ×<br>Avanzadas ×<br>V Alternar filtro<br>enar y filtrar                                                                                                    | mbiar<br>tanas v<br>Buscar<br>Buscar<br>Buscar |
| CONTABILIDAD PARROQUIA DE:<br>N.I.F. R0900004C                    | DELEGACION DE MIS | SALIR DE LA<br>APLICACION                                                         | ALTA DE LA ENTIDA                                                                                                    | AD ALTA<br>CENTROS                             |
| P                                                                 |                   |                                                                                   |                                                                                                    |                                                |
| ASIENTO DE APERTURA                                               | ACTUALIZAR MAYOR  | BALANO                                                                            | E DE SALDOS                                                                                                    |                                                |
| INGRESOS Y GASTOS                                                 | INFORME MAYOR     | BALAN                                                                             | CE SITUACION                                                                                                    | LISTADO DE CUENTAS                             |
|                                                                   |                   |                                                                                   |                                                                                                    |                                                |
| OTROS ASIENTOS                                                    | MAYOR POR CUENTA  | RES                                                                               | SULTADOS                                                                                                    | LISTADO DE CENTROS                             |
|                                                                   |                   |                                                                                   |                                                                                                    |                                                |
| INFORME DIARIO                                                    | MAYOR POR CENTROS | RESULTAD                                                                          | DS POR CENTROS                                                                                                    |                                                |
|                                                                   |                   |                                                                                   |                                                                                                    |                                                |
| Registro: H ← 1 de 1 → H → K Sin filtro Buscar                    |                   |                                                                                   |                                                                                                    | Blog Num 🖬 🛱 🕮 🕊                               |

Y se despliega la siguiente ventana

|                      | Dario - Microsoft Access                                                                                                    | - 0 <b>X</b>                                          |
|----------------------|----------------------------------------------------------------------------------------------------|-------------------------------------------------------|
|                      | 🔀 Inido Crear Datos externos Herramientas de base de datos                                                                                                    | 0 _ = x                                               |
| V.<br>Vis            | Image: Second register of the second register of the second | aba Reemplazar<br>→ Ir a ~<br>Seleccionar ~<br>Buscar |
| »                    | ASIENTOS DE APERTURA                                                                                                    | <b>^</b>                                              |
|                      | Asiento:         Newson Feecha:         Feecha alta:         03/01/2018         Feecha Documento:         Centro Responsabilidad         DM000            Cuenta Debe          Descripción Debe:         Importe Debe:         0.000           Cuenta Haber         120000         Descripción Haber:         REMANENTE EJERCICIO ANTERIOR         Importe Haber:         0.000                                                                                                    |                                                       |
| Panel de exploración |                                                                                                    |                                                       |
|                      | Registro: H 4 8 de 8 → H H R K Sin filtro Buscar                                                                                                    |                                                       |
| Nún                  | ero de asiento                                                                                                    | Blog Num 📴 🖬 🚳 🕊                                      |

En este panel hay 11 campos de los cuales solo cumplimentaremos algunos ya que el resto están predefinidos y no hay que cambiarlos.

Asto.: Número del asiento que proporciona la propia base de datos y por tanto <u>no hay que</u> <u>modificar</u>.

**Fecha**: Debemos introducir la fecha contable del movimiento en este caso sería siempre 01/01/XXXX, siendo XXXX el año contable.

**Fecha alta**: Es la fecha en que se hace la anotación y que no tiene que ser necesariamente la fecha del movimiento. La proporciona la base de datos y <u>no hay que modificarla</u>.

Fecha Documento: Es la fecha del documento bancario o del ingreso que contabilizamos.

**Centro de Responsabilidad**: Es el centro de coste al que imputamos el gasto o el ingreso. Siempre figura uno por defecto, el más general, que en el caso del ejemplo corresponde a la Delegación de misiones. Al final de este apartado mostraremos la ventana con el desplegable que permite modificar el centro de Responsabilidad.

**Cuenta Debe**: Es la cuenta contable que soporta la anotación del saldo deudor en bancos, en caja metálico, en depósitos o en préstamos efectuados a otras parroquias. Las habituales son: 572XXX, 570000 y 552XXX. Se buscan con el desplegable y se hará un asiento por cada banco, caja, préstamo o depósito. Solo en el caso de que el asiento inicial corresponda a un préstamo recibido se utilizará la cuenta 120000, Remanente Ejercicio Anterior y su Cuenta de Haber será una 513XXX.

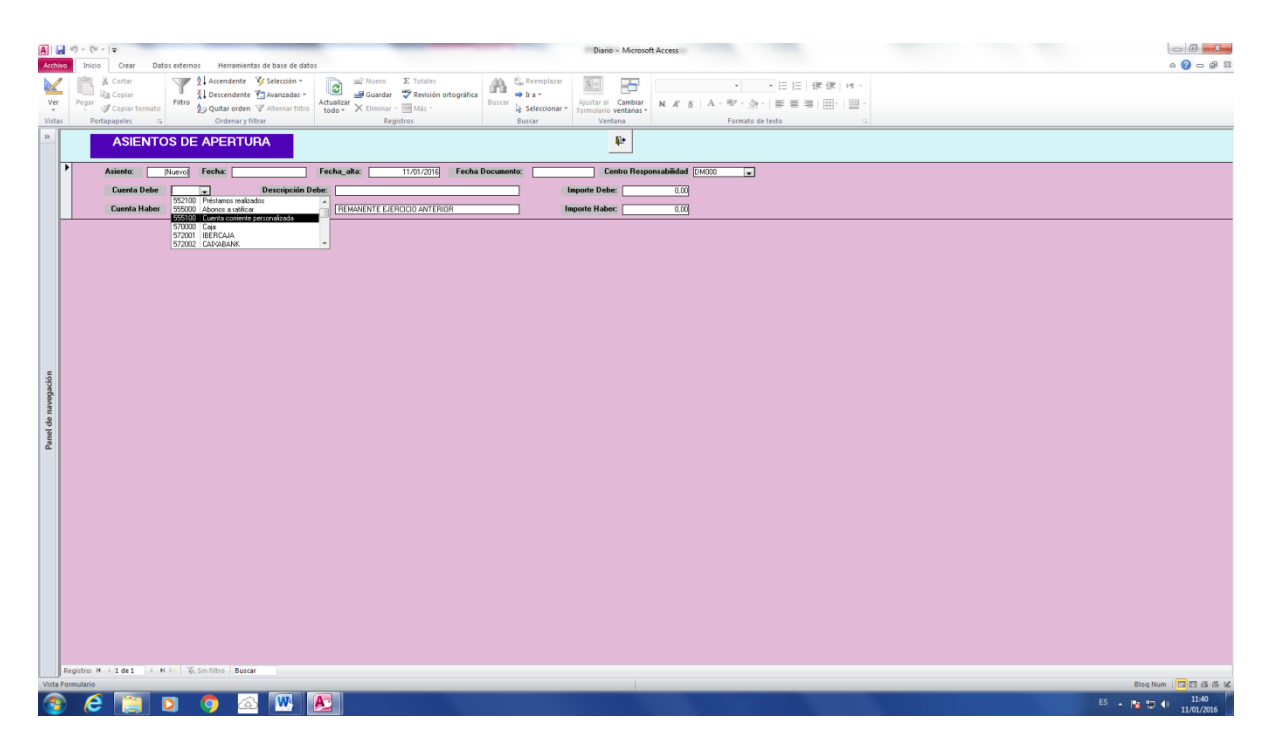

**Descripción Debe**: En este campo se anota el nombre del banco, caja o depósito bancario así como la parroquia o el ente destinatario en el caso de los préstamos. Ejemplo: Saldo CAIXA BANK al 31/12/20XX.

Importe Debe: En este campo anotamos el importe del saldo de la partida correspondiente.

**Cuenta Haber**: Está predefinida y es siempre la 120000, Remanente del ejercicio anterior, por lo que no hay que modificarla. Solo en el caso indicado en el párrafo de **Cuenta Debe**, para los registros de préstamos recibidos, se sustituirá por la cuenta del grupo 513XXX que corresponda y en la **Cuenta Debe** se introducirá 120000.

**Descripción Haber**: Con carácter general y tratándose de saldos bancarios, anotamos una leyenda semejante a: Remanente ejercicio a 31/12/2XXX

**Importe Haber**: Anotamos la misma cantidad que en el campo Importe Debe, de no hacerlo así nos aparecerá una ventana que nos indicará el error.

Para salir de la pantalla, una vez introducidos todos los asientos iniciales pinchamos en

4.- Ingresos y gastos:

4.1.-Ingresos

Para registrar todos los movimientos contables referidos a la gestión de la Entidad, se han habilitado una serie de paneles que facilitan su registro y utilización para ello desde la pantalla principal pinchamos en el botón "INGRESOS Y GASTOS" tal y como se muestra en la siguiente imagen

**₽** 

|                | <b>1 a</b> ∼ (a ∼ ) <b>≠</b>                                                   | PRINCIPAL - Microsoft A                                 | Access                                                                                                    |                                                       |
|----------------|--------------------------------------------------------------------------------|---------------------------------------------------------|----------------------------------------------------------------------------------------------------|-------------------------------------------------------|
|                | 🕼 Inicio Crear Datos externos Herramientas de base de datos                    |                                                         |                                                                                                    | @ _ = ×                                               |
| Ver<br>Vista:  | Cotar     Copiar     Pegar      Copiar formato     Podapapeles     T     Funct | ■ 証言 Muevo<br>Guardar<br>↓ 注意 教子<br>下 texto enriquecido | Σ Totales     2↓     ✓ Selección ~       * Revisión ortográfica     2↓     ☆ Avanzadas ~       ∰ Más ~     Filtro     ✓ Alternar filtro       stros     Ordenar y filtrar | Ajustar al Cambiar<br>formulario ventanas*<br>Ventana |
| »              | CONTABILIDAD PARROQUIA DE:<br>N.I.F. R0900004C                                 | DELEGACION DE MISION                                    | SALIR DE LA APLICACION ALTA DE                                                                                                    | LA ENTIDAD ALTA<br>CENTROS                            |
|                |                                                                                |                                                         |                                                                                                    |                                                       |
|                | ASIENTO DE APERTURA                                                            | ACTUALIZAR MAYOR                                        | BALANCE DE SALDOS                                                                                                    |                                                       |
| de exploración | INGRESOS Y GASTOS                                                              | INFORME MAYOR                                           | BALANCE SITUACION                                                                                                    | LISTADO DE CUENTAS                                    |
| Panel c        | OTROS ASIENTOS                                                                 | MAYOR POR CUENTA                                        | RESULTADOS                                                                                                    | LISTADO DE CENTROS                                    |
|                | INFORME DIARIO                                                                 | MAYOR POR CENTROS                                       | RESULTADOS POR CENTRO                                                                                                    | S                                                     |
| Vista F        | Registro: M ≺[ <u>1 de 1</u> )> M >⊡ (                                         |                                                         |                                                                                                    | Blog Num 📴 🛱 🖨 🕊                                      |

Al hacerlo se nos muestra la siguiente pantalla

|                  | INGRESOS Y GASTOS - Microsoft Access              |                                                                         |                                                                                 |                                                                                                    |                                                 |  |  |  |  |  |  |  |  |
|------------------|---------------------------------------------------|-------------------------------------------------------------------------|---------------------------------------------------------------------------------|----------------------------------------------------------------------------------------------------|-------------------------------------------------|--|--|--|--|--|--|--|--|
|                  | Inicio Crear Datos externos Herramientas de ba    | ase de datos                                                            |                                                                                 |                                                                                                    | () _ = X                                        |  |  |  |  |  |  |  |  |
| Ver              | Pegar ♂ Copiar formato                            | ・<br>三<br>二<br>二<br>二<br>二<br>二<br>二<br>二<br>二<br>二<br>二<br>二<br>二<br>二 | aevo Σ Totales<br>Jardar <sup>465</sup> Revisión ortográfica<br>minar → Ⅲ Más → | 1     V Selección *       1     Avanzadas *       2     Avanzadas *       4     Filtro       V Atternar filtro     romulario ventanas * | Buscar<br>⇒ Ir a ~<br>Buscar<br>⇒ Seleccionar ~ |  |  |  |  |  |  |  |  |
| Vista            | s Portapapeles 🕞 Fuente                           | 😨 Texto enriquecido                                                     | Registros                                                                       | Ordenar y filtrar Ventana                                                                                                    | Buscar                                          |  |  |  |  |  |  |  |  |
| »                | PANEL DE 1                                        | INGRESOS Y GASTOS                                                       | CAJA Y BANC                                                                     | OS 🕴                                                                                                    |                                                 |  |  |  |  |  |  |  |  |
|                  |                                                   | INGRESOS IBERCAJA                                                       | PAGOS IBERCAJA                                                                  | DEPOSITO IBERCAJA                                                                                                    |                                                 |  |  |  |  |  |  |  |  |
| ción             | INGRESOS CAJA                                     | INGRESOS CADABANK                                                       | PAGOS CAIXABANK                                                                 | DEPOSITO CAIXABANK                                                                                                    |                                                 |  |  |  |  |  |  |  |  |
| 'anel de explora | PAGOS CAJA                                        | INGRESOS CAJA RURAL                                                     | PAGOS CAJA RURAL                                                                | DEPOSITO CAJA RURAL                                                                                                    |                                                 |  |  |  |  |  |  |  |  |
| ~                |                                                   | INGRESOS BANCO<br>SANTANDER CENTRAL<br>HISPANO                          | PAGOS BANCO SANTANDER<br>CENTRAL HISPANO                                        | DEPOSITO SANTANDER<br>CENTRAL HISPANO                                                                                                   |                                                 |  |  |  |  |  |  |  |  |
|                  |                                                   | INGRESOS OTROS BANCOS                                                   | PAGOS OTROS BANCOS                                                              | DEPOSITO OTROS BANCOS                                                                                                    |                                                 |  |  |  |  |  |  |  |  |
| Vista F          | Registro: H ← [1 de 1 → H → 1 碳 Sin filtro Buscar |                                                                         |                                                                                 |                                                                                                    | Blog Num 💼 🖬 📾 🗟 🗹                              |  |  |  |  |  |  |  |  |

Desde este panel se accede a los formularios desde los que se pueden registrar los movimientos contables agrupados por caja en metálico, por las diferentes entidades bancarias y los diferentes depósitos bancarios.

Todos los paneles tienen la misma estructura y por tanto solo se presentará un modelo de gasto, otro de ingreso y otro de depósito bancario.

En el caso de ingresos pongamos por ejemplo la entrega en metálico de un donativo para misiones. Pinchamos en el ratón en el botón "INGRESOS CAJA", según se muestra a continuación.

|                   |        | <b>しょ (2 × ) ・</b>                       |                    |                   | IN                                                | IGRESOS Y GASTO      | S - Microsoft Access                                                    |                                                                                  |                                                               |                            | ×        |  |  |
|-------------------|--------|------------------------------------------|--------------------|-------------------|---------------------------------------------------|----------------------|-------------------------------------------------------------------------|----------------------------------------------------------------------------------|---------------------------------------------------------------|----------------------------|----------|--|--|
|                   | , C    | Inicio Crear Dat                         | tos externos       | Herramientas de b | ase de datos                                      |                      |                                                                         |                                                                                  |                                                               |                            | ⇒ x      |  |  |
| Ve                | r<br>r | Pegar Copiar<br>Pegar Copiar formato     | N K S              | ×<br>A → Ø → ⊞→   | <ul> <li>         ・         ・         ・</li></ul> | Actualizar<br>todo * | Nuevo ∑ Totales<br>Guardar 🍣 Revisión ortográfica<br>Eliminar → 🔛 Más → | Al     Selecci       Al     Avanza       Filtro     Aterna       Ordenery filtra | ón v<br>idas v<br>Ajustar al Cambiar<br>formulario ventanas v | Buscar<br>Buscar<br>Buccar |          |  |  |
| >>                |        | Portupaperes                             |                    | Tuence            | - Texto eninqueedo                                |                      | Registros                                                               | Cracinary mitrar                                                                 |                                                               | Ustar                      |          |  |  |
|                   |        | PANEL DE INGRESOS Y GASTOS CAJA Y BANCOS |                    |                   |                                                   |                      |                                                                         |                                                                                  |                                                               |                            |          |  |  |
|                   |        |                                          |                    | INGRESOS IBERCAJA |                                                   | PAGOS IBERCAJA       |                                                                         | DEPOSITO IBERCAJA                                                                |                                                               |                            |          |  |  |
| ción              |        | INGRESOS CAJA                            | INGRESOS CAIXABANK |                   | PAGOS CAIXABANK                                   |                      | DEPOSITO CAIXABANK                                                      |                                                                                  |                                                               |                            |          |  |  |
| nel de exploració |        | PAGOS CAJA                               |                    |                   | INGRESOS CAJA RURAL                               |                      | PAGOS CAJA RURAL                                                        |                                                                                  | DEPOSITO CAJA RURAL                                           |                            |          |  |  |
| ď                 |        |                                          |                    |                   | INGRESOS BANCO<br>SANTANDER CENTRAL<br>HISPANO    |                      | PAGOS BANCO SANTANDER<br>CENTRAL HISPANO                                | x IIII                                                                           | DEPOSITO SANTANDER<br>CENTRAL HISPANO                         |                            |          |  |  |
|                   |        |                                          |                    |                   | INGRESOS OTROS BANCOS                             |                      | PAGOS OTROS BANCOS                                                      |                                                                                  | DEPOSITO OTROS BANCOS                                         |                            |          |  |  |
| Vista             | Reg    | istro: H ← 1 de 1 → H<br>nulario         | HD 🖹 🖹 K Sin fil   | tro Buscar        |                                                   |                      |                                                                         |                                                                                  |                                                               | Blog Num 🖪 🖪 🏨 🏨           | <u> </u> |  |  |

Y se despliega el siguiente panel

| <b>C</b> n           |                | <u>।</u> ५ - २ - २                |                  | Part of                         | 1                                     | Dia                                   | io - Microsoft Ac | cess          |                                   | -                                                               | 10 C                                                 |              | - 0 ×                           |
|----------------------|----------------|-----------------------------------|------------------|---------------------------------|---------------------------------------|---------------------------------------|-------------------|---------------|-----------------------------------|-----------------------------------------------------------------|------------------------------------------------------|--------------|---------------------------------|
|                      | E              | Inicio Crear Dat                  | tos externos 🛛 H | ferramientas de ba              | se de datos                           |                                       |                   |               |                                   |                                                                 |                                                      |              | 🔞 – 🖷 X                         |
| Ver<br>Vista         | <b>9</b><br>15 | Pegar Copiar formato Portapapeles | NKS A            | v<br>↓ v) (A) v) (⊞v)<br>Fuente | · · · · · · · · · · · · · · · · · · · | t ∰ ⊧¶ ~<br>t ⊟ ₺2 ~<br>o enriquecido | ar Nuevo          | ∑ Totales     | ica 21<br>Z1<br>A) Filtro<br>Orde | Selección -<br>Avanzadas -<br>Alternar filtro<br>enar y filtrar | Ajustar al Cambiar<br>formulario ventanas<br>Ventana | Buscar Busca | mplazar<br>*<br>eccionar *<br>r |
| »                    |                | INGRESOS                          | 6 CAJA           |                                 |                                       |                                       |                   | ₽•            |                                   |                                                                 |                                                      |              |                                 |
|                      | •              | Asiento: Ni                       | Jeve) Fecha:     |                                 | Fecha movi                            | imiento: 03                           | /01/2016 Fee      | ha documento: |                                   | Centro Respo                                                    | nsabilidad DM000                                     | -            |                                 |
|                      |                | Cuenta Debe:                      | 570000           |                                 | Descripción Debe:                     | CAJA METALICO                         |                   |               |                                   |                                                                 | Importe Debe:                                        | 0,00         |                                 |
|                      |                | Cuenta Haber                      |                  | - I                             | Descripción Haber:                    |                                       |                   |               |                                   |                                                                 | Importe Haber:                                       | 0,00         |                                 |
| Panel de exploración | Reg            | yistro: M ≼ 8 de 8 ○ M            | n 😵 Sintiliro    | Butar                           |                                       |                                       |                   |               |                                   |                                                                 |                                                      |              |                                 |
| Núme                 | ro d           | le asiento                        |                  |                                 |                                       |                                       |                   |               |                                   |                                                                 |                                                      | Blog Num     |                                 |

Su cumplimentación es idéntica a la de los asientos iniciales y tiene los mismos campos con la diferencia de que la Cuenta Debe, está predefinida y no se debe cambiar.

**Fecha**: Debemos introducir la fecha contable del movimiento en este caso sería siempre 01/01/XXXX, siendo XXXX el año contable.

**Fecha alta**: Es la fecha en que se hace la anotación y que no tiene que ser necesariamente la fecha del movimiento. La proporciona la base de datos y <u>no hay que modificarla</u>.

Fecha Documento: Es la fecha del documento bancario o del ingreso que contabilizamos.

**Centro de Responsabilidad**: Es el centro de coste al que imputamos el gasto o el ingreso. Siempre figura uno por defecto, el más general, que en el caso del ejemplo corresponde a la Delegación de

misiones. A continuación mostramos la ventana con el desplegable que permite modificar el centro de Responsabilidad.

| 0                    | 10        | 🚽 47 × (24 × ) =                     |                |                                      |                  |                         | Diario - Micr            | osoft Access                                                              |                                  |                                                                                                   |                                                                                     |                                                                                                  |                                                                                                    | ×      |
|----------------------|-----------|--------------------------------------|----------------|--------------------------------------|------------------|-------------------------|--------------------------|---------------------------------------------------------------------------|----------------------------------|---------------------------------------------------------------------------------------------------|-------------------------------------------------------------------------------------|--------------------------------------------------------------------------------------------------|----------------------------------------------------------------------------------------------------|--------|
|                      | 20        | 📮 Inicio Crear Da                    | tos externos   | Herramientas de                      | base de datos    |                         |                          |                                                                           |                                  |                                                                                                   |                                                                                     |                                                                                                  | 🧼 –                                                                                                    | • ×    |
| Vis                  | er<br>tas | Pegar Copiar formato<br>Portapapeles | N K S          | -  <br>[ A - ] (2) - ][[]]<br>Fuente |                  | 課課 評 m ー<br>III III 地 ー | Actualizar<br>todo * X E | uevo 🔉 Totales<br>uardar 💝 Revisión orto<br>iminar > 🔛 Más ><br>Registros | ográfica 24<br>X4<br>20<br>Filtr | <ul> <li>Selección +</li> <li>Avanzadas +</li> <li>Alternar filtro<br/>denar y filtrar</li> </ul> | Ajustar al Cambia<br>formulario ventana<br>Ventana                                  | ar<br>5+ Buscar b:<br>Bu                                                                         | Reemplazar<br>Ir a *<br>Seleccionar *<br>scar                                                                             |        |
| »                    |           | INGRESO                              | S CAJA         |                                      |                  |                         |                          | ₽÷                                                                        |                                  |                                                                                                   |                                                                                     |                                                                                                  |                                                                                                    |        |
|                      | 1         | Asiento: (N                          | uevo) Fech     | ia:                                  | Fecha m          | iovimiento:             | 03/01/2016               | Fecha documento:                                                          |                                  | Centro Resp                                                                                       | onsabilidad                                                                         | -                                                                                                |                                                                                                    |        |
|                      |           | Cuenta Debe:                         | 570000         |                                      | Descripción Debe | CAJA META               | шсо                      |                                                                           |                                  | T I                                                                                               | Importe Det CA000<br>CA001                                                          | EDUAF                                                                                            | RDO MARTI<br>RDO MARTI                                                                                                    |        |
|                      |           | Cuenta Haber                         |                | -                                    | Descripción Habe | c                       |                          |                                                                           |                                  |                                                                                                   | Importe Hab CA002                                                                   | SAN LO<br>HUERT                                                                                  | A DEL REY                                                                                                    |        |
| Panel de exploración | Reg       | gistro: M 4 S de S 5 M               | sur 🐨 sin filt | ro Buscar                            |                  |                         |                          |                                                                           |                                  |                                                                                                   | 4 0000<br>1 00001<br>1 00000<br>1 00000<br>1 00000<br>1 00000<br>1 00000<br>1 00000 | U Coshi<br>G Carlis<br>Alfonto<br>Firumen<br>J Gavier<br>H Ratael<br>Chero C<br>Jone A<br>Jone A | cion do Miti<br>i nos General<br>Devesa<br>Tapia<br>Unapia<br>Alarcia<br>Alarcia<br>Cob<br>Octuara<br>Maeso<br>Ortega Mar |        |
| Vista                | Eore      | mulario                              |                |                                      |                  |                         |                          |                                                                           |                                  |                                                                                                   |                                                                                     | Blog Nr                                                                                          |                                                                                                    | B ML M |

Seleccionamos el centro de Misioneros en general "M0000" para cambiar el que viene predefinido, que no es otro que el centro general de la Delegación y al pulsar el tabulador, nos desplazamos directamente a la ventana de "Importe Debe"

| A .    | A 9 • C •   = Dario - Microseft Access                                                                                                    | 0 0                       |
|--------|----------------------------------------------------------------------------------------------------|---------------------------|
| Archin | Inicio Crear Datos esternos Herramientas de base de datos                                                                                                    | ය 🕜 🕳 🗟 😣                 |
| 1      | 🖻 🖳 👗 Contae 🔍 🖞 Ascendente 📡 Selección - 💦 🚽 Nuerro 🗵 Totales 🏔 🔩 Reemplazar 📰 📪 🔹 🕫 -                                                                                                    |                           |
| Ver    | A Copiar The Australia and Australian and Australian and Australian Australian Australia |                           |
| -      |                                                                                                    |                           |
| Vista  | Contagagetei (     Contense y fittus     Registris     Registris     Buscar Ventana     Yernano de texto     Contagagetei     Contagagetei     Contagagete      |                           |
|        |                                                                                                    |                           |
|        | Presente Date: 100/00/00 Presenter 100/00/00 Presenter 100/00/00 Presenter 100/00/00/00/00/00/00/00/00/00/00/00/00/                                                                                                    |                           |
|        |                                                                                                    |                           |
|        | Cuenta Haber Descripción Haber: 0,00                                                                                                    |                           |
|        |                                                                                                    |                           |
|        |                                                                                                    |                           |
|        |                                                                                                    |                           |
|        |                                                                                                    |                           |
|        |                                                                                                    |                           |
|        |                                                                                                    |                           |
|        |                                                                                                    |                           |
| ción   |                                                                                                    |                           |
| ega    |                                                                                                    |                           |
| Lan I  |                                                                                                    |                           |
| el de  |                                                                                                    |                           |
| Pan    |                                                                                                    |                           |
|        |                                                                                                    |                           |
|        |                                                                                                    |                           |
|        |                                                                                                    |                           |
|        |                                                                                                    |                           |
|        |                                                                                                    |                           |
|        |                                                                                                    |                           |
|        |                                                                                                    |                           |
|        |                                                                                                    |                           |
|        |                                                                                                    |                           |
|        |                                                                                                    |                           |
|        |                                                                                                    |                           |
|        |                                                                                                    |                           |
|        |                                                                                                    |                           |
| Inco   | Registro M 4 8 de 3 > H +N 10 (% Smithe Buser                                                                                                    | Blocking The Control of M |
| Impor  |                                                                                                    | 55 10.55                  |
| 1      |                                                                                                    | 18/01/2016                |

Anotamos la cantidad que hemos recibido y con el tabulador pasamos a la casilla de "Cuenta Haber". Desplegamos la lista y elegimos la cuenta de 742190, "Donativos y limosnas"

| Archivo             | ■) • (¤ - ) =<br>Inicio Crear Dato: | s externos Herramie                                                                                                    | entas de base de datos                                                                                                    |                                        | -                                                            | and the second second | Diario - Micros                                      | oft Access                   |                                    |                     |   |                    |
|---------------------|-------------------------------------|----------------------------------------------------------------------------------------------------|----------------------------------------------------------------------------------------------------|----------------------------------------|--------------------------------------------------------------|-----------------------|------------------------------------------------------|------------------------------|------------------------------------|---------------------|---|--------------------|
| Ver<br>Vistas       | Pegar Copiar<br>Portapapeles        | Filtro 2 Quitar orde<br>Ordenar                                                                                                    | e 🥳 Selección -<br>te 🏝 Avanzadas -<br>en 🐨 Alternar filtro<br>y filtrar                                                                                                    | Actualizer<br>todo - X Eliminar<br>Rei | Σ Totales<br><b>Revisión ortográfica</b><br>Más ~<br>pistros | Buscar Buscar         | Ajustar al Cambiar<br>formulario ventanas<br>Ventana | • N K S A - ∛ - 3<br>Formato | ■ 三 三   律 律 +   三 三 三   Ⅲ de texto | ня -<br>-<br>-<br>- |   |                    |
| <u>»</u>            | INGRESOS                            | 6 CAJA                                                                                                    |                                                                                                    |                                        |                                                              | ₿Þ.                   |                                                      |                              |                                    |                     |   |                    |
| 7                   | Asiento:                            | 8 Fecha:                                                                                                    | 02/01/2016                                                                                                    | Fecha noviniento:                      | 18/01/2016                                                   | echa documento:       | 02/01/2016                                           | Centro Responsabilidad M0000 | -                                  |                     |   |                    |
|                     | Cuenta Debe:                        | 570000                                                                                                    | Descripc                                                                                                    | ión Debe: CAJAME                       | TALICO                                                       |                       |                                                      | Importe Debe:                | 500,00                             |                     |   |                    |
| Panel de navegación |                                     | 10330 Portuguia (Construction)<br>10530 Hopking Communication<br>10400 Communication<br>10400 Commu | al. Convienced and<br>convienced and<br>any convention of<br>any convention of<br>any convention of<br>conventiones (Funder<br>conventiones) (Funder<br>conventiones) (Funder | nc I<br>S Didopote par<br>const. er    |                                                              |                       |                                                      |                              |                                    |                     |   |                    |
|                     |                                     |                                                                                                    |                                                                                                    |                                        |                                                              |                       |                                                      |                              |                                    |                     |   |                    |
| R                   | egistro: I4                         | 🕶 🔆 Sin filtro 🛛 Bu                                                                                                    | icar                                                                                                    |                                        |                                                              |                       |                                                      |                              |                                    |                     |   |                    |
| Vista Fo            | mulario                             | -                                                                                                    |                                                                                                    |                                        | _                                                            |                       | _                                                    |                              | _                                  |                     | _ | Blog Num 🖬 🖻 🔂 🖄 🖌 |
|                     | e 📄 🕻                               | ) 🚺 🏼                                                                                                    | A) 🗰                                                                                                    | A                                      |                                                              |                       |                                                      |                              |                                    |                     |   | ES . 13 10 10/2016 |

Y nuevamente con el tabulador pasamos al campo "Descripción Haber", en el que anotamos una breve descripción del ingreso, por ejemplo "Donativo Joaquín Gómez Ruiz para misiones"

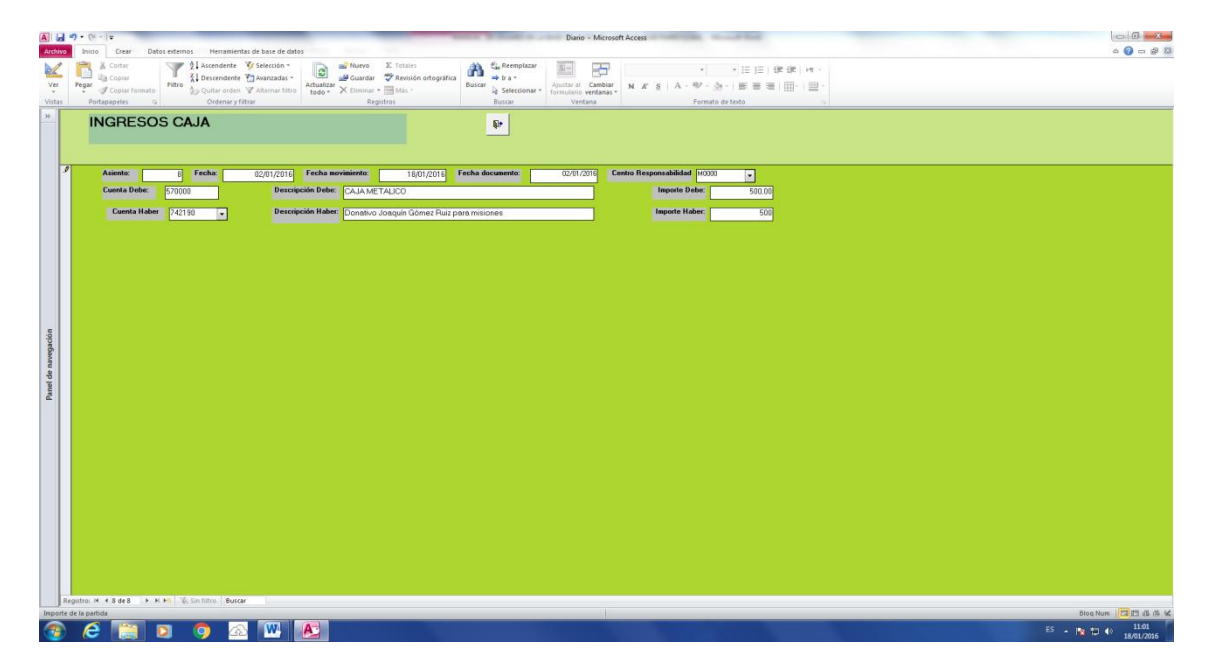

Finalmente anotamos en la celda de Importe Haber el mismo valor que en la de Importe Debe y si queremos anotar otro asiento de ingreso en caja pinchamos en tabulador y nos lleva a un nuevo registro de

₽

asiento. Si deseamos salir del panel de Ingresos en Caja basta con pinchar en

Recordar que los campos "Cuenta Debe" y "Descripción Debe" están predefinidos y <u>no hay que</u> <u>modificarlos</u>.

#### 4.2 Gastos

Tal y como hemos indicado todos los formularios para introducir ingresos o gastos son prácticamente idénticos por eso ahora solo explicaremos un tipo de movimiento como es el caso del pago de una factura de energía eléctrica a través de una entidad bancaria. Los pasos son los mismos que en el caso del cobro por caja:

Desde el panel de "INGRESOS Y GASTOS", accedemos a "PAGOS CAIXA BANK" pinchando en el botón indicado y se nos muestra la siguiente pantalla.

| A L           | 47) - (21 - 112<br>Inicio - Creat                | Datos externo         | os Herramientas                                                        | i de base de datos                                     | _                                                                                | States & Street, or                | Diario - Micro                                        | isoft Access       | the survey had                                               | _    |                              |
|---------------|--------------------------------------------------|-----------------------|------------------------------------------------------------------------|--------------------------------------------------------|----------------------------------------------------------------------------------|------------------------------------|-------------------------------------------------------|--------------------|--------------------------------------------------------------|------|------------------------------|
| Ver<br>Vistas | Pegar & Contar<br>Pegar & Copiar<br>Portapapeles | ormato<br>12          | 21 Ascendente<br>21 Descendente<br>20 Quiltar orden<br>Ordenar y filte | Selección *<br>Avanzadas *<br>Z Alternar filtro<br>rar | Wuevo Σ Totaies     Guardar ♥ Revisión ortog     Elminar - ⊞ Més -     Registros | ráfica Buscar Selecciona<br>Buscar | e Ajustar al Cambia<br>formutorio ventanar<br>Ventana | r<br>5* N X S   /  | *   *   1三 1三   1<br>A - 砂 - 会 -   田 田 田<br>Formato de texto |      |                              |
| 20            | PAGO                                             | 5 CAIXA               | BANK                                                                   |                                                        |                                                                                  |                                    |                                                       | 4                  |                                                              |      |                              |
|               | Asiento:                                         | Nuevo                 | Fecha                                                                  | Fecha no                                               | viniento: 18/01/20                                                               | E Fecha documento:                 |                                                       | Centro Responsabil | idad DM000                                                   |      |                              |
|               | Cuenta                                           | Debe:                 | •                                                                      | Descripción Debe:                                      |                                                                                  |                                    |                                                       |                    | Importe Debe:                                                | 0.00 |                              |
|               | Cuenta H                                         | aber: 57200           | 2                                                                      | Descripción Haber:                                     | CARABANK                                                                         |                                    |                                                       |                    | Importe Haber:                                               | 0.00 |                              |
|               |                                                  |                       |                                                                        |                                                        |                                                                                  |                                    |                                                       |                    |                                                              |      |                              |
|               |                                                  |                       |                                                                        |                                                        |                                                                                  |                                    |                                                       |                    |                                                              |      |                              |
|               |                                                  |                       |                                                                        |                                                        |                                                                                  |                                    |                                                       |                    |                                                              |      |                              |
|               |                                                  |                       |                                                                        |                                                        |                                                                                  |                                    |                                                       |                    |                                                              |      |                              |
|               |                                                  |                       |                                                                        |                                                        |                                                                                  |                                    |                                                       |                    |                                                              |      |                              |
| Jación        |                                                  |                       |                                                                        |                                                        |                                                                                  |                                    |                                                       |                    |                                                              |      |                              |
| naveç         |                                                  |                       |                                                                        |                                                        |                                                                                  |                                    |                                                       |                    |                                                              |      |                              |
| nel de        |                                                  |                       |                                                                        |                                                        |                                                                                  |                                    |                                                       |                    |                                                              |      |                              |
| 2             |                                                  |                       |                                                                        |                                                        |                                                                                  |                                    |                                                       |                    |                                                              |      |                              |
|               |                                                  |                       |                                                                        |                                                        |                                                                                  |                                    |                                                       |                    |                                                              |      |                              |
|               |                                                  |                       |                                                                        |                                                        |                                                                                  |                                    |                                                       |                    |                                                              |      |                              |
|               |                                                  |                       |                                                                        |                                                        |                                                                                  |                                    |                                                       |                    |                                                              |      |                              |
|               |                                                  |                       |                                                                        |                                                        |                                                                                  |                                    |                                                       |                    |                                                              |      |                              |
|               |                                                  |                       |                                                                        |                                                        |                                                                                  |                                    |                                                       |                    |                                                              |      |                              |
|               |                                                  |                       |                                                                        |                                                        |                                                                                  |                                    |                                                       |                    |                                                              |      |                              |
|               |                                                  |                       |                                                                        |                                                        |                                                                                  |                                    |                                                       |                    |                                                              |      |                              |
|               |                                                  |                       |                                                                        |                                                        |                                                                                  |                                    |                                                       |                    |                                                              |      |                              |
|               | Peolitro M 4 9 4-0                               |                       | Sin filter                                                             | _                                                      |                                                                                  |                                    |                                                       |                    |                                                              |      |                              |
| Nümer         | o de asiento                                     | and the second second | BUICH                                                                  |                                                        |                                                                                  |                                    |                                                       |                    |                                                              |      | Blog Num 📴 🗇 🖨 🕊             |
| 1             | 6                                                |                       | 🧿 🕰                                                                    | <b>W</b>                                               |                                                                                  |                                    |                                                       |                    |                                                              |      | ES 🔒 📴 🌒 11:15<br>18/01/2016 |

Introducimos las fechas correspondientes y como en este caso es un gasto que corresponde a la Delegación, dejamos el centro de coste predefinido y pasamos al campo Cuenta Debe, donde desplegamos la lista para elegir la cuenta de Electricidad.

| Archie              | al 19 + 10 + 1∓ Danio - Microsoft Access<br>Mol Indo Crear Datos setemos Hemanindas de base de datos                                                                                                    | a 🕜 🕳 🖨 😫  |
|---------------------|----------------------------------------------------------------------------------------------------|------------|
| Ver<br>Vista        | Contraction Provided Television -<br>Prove Contraction Provided Television -<br>Prove Contraction Provided Television -<br>Prove Contraction Provided Television -<br>Contraction Provided Television -<br>Contraction -<br>Contraction Provided Television -<br>Contraction Provided Television -<br>Contraction -<br>Contraction -<br>Contraction -<br>Contraction -<br>Contraction -<br>Contraction -<br>Contraction -<br>Contraction -<br>Contraction -<br>Contraction -<br>Contraction -<br>Contraction -<br>Contraction -<br>Contraction |            |
| »                   | PAGOS CAIXABANK                                                                                                    |            |
|                     | Asiente: 5 Fecha: Fecha aurinierte: 110/01/2015 Fecha documente: Centro Responsabilidad (M000 -                                                                                                    |            |
|                     | Cuenta Debe: 10000 - Descripción Debe: 0,00                                                                                                    |            |
| Panel de navegación | Control Niles     Chirol Transporte     Transporte     Tra                                                                                                    |            |
|                     | Regelize: K + 9 de 9 → N H0 % Sin litre (Boran                                                                                                    |            |
| Vista               |                                                                                                    | og Num     |
|                     |                                                                                                    | 10 0 10000 |

Una vez seleccionada la cuenta tabulamos hasta Descripción Debe y en ese campo indicamos a que corresponde el gasto, por ejemplo: "Fra. Iberdrola para EDUARDO MARTINEZ DEL CAMPO 16, 1º IZQDA". Anotamos el importe en la casilla de "Importe Debe" y directamente pasamos a la casilla de Importe Haber, para terminar el asiento

| Archin       | al 🕐 + (x + ) = Danio - Microsoft Access                                                                                                    | a 🛛 🗆 🛛          |
|--------------|----------------------------------------------------------------------------------------------------|------------------|
| Ver<br>Vista |                                                                                                    |                  |
| 20           | PAGOS CAIXABANK                                                                                                    |                  |
|              | Axients:     S Facha:     Facha:     Fa |                  |
|              | Coenta Hober: 572002 Descripción Hober: CAXABANAK Inposte Hober: 178.19                                                                                                    |                  |
|              |                                                                                                    |                  |
|              |                                                                                                    |                  |
|              |                                                                                                    |                  |
| ión          |                                                                                                    |                  |
| navegac      |                                                                                                    |                  |
| Panel de     |                                                                                                    |                  |
| 7            |                                                                                                    |                  |
|              |                                                                                                    |                  |
|              |                                                                                                    |                  |
|              |                                                                                                    |                  |
|              |                                                                                                    |                  |
|              |                                                                                                    |                  |
|              | Testes 9.4.4.4.1.5.9.19 Totals Testes                                                                                                    |                  |
| Impor        |                                                                                                    | Blog Num 🗖 🖬 🖄 😒 |
| 9            |                                                                                                    | E5 🔒 👘 📢 11-26   |

Los campos "Cuenta Haber" y Descripción Haber" están predefinidas en todos los pagos y por tanto no deben de ser modificadas.

₽•

Salimos de esa pantalla pulsando

Recordar que en todos los casos el número de Asiento esta predefinido igual que la Fecha de movimiento y que no hay que modificar ninguna de las dos.

En Ingresos recordar que tanto la Cuenta Debe como Descripción Debe son dos campos predefinidos y no hay que modificarlos.

En Gastos recordar que tanto la Cuenta Haber como Descripción Haber son dos campos predefinidos y no hay que modificarlos.

5.- Otros Asientos: Acceso al modelo de corrección de asientos o de regularizaciones:

Desde el panel principal pinchamos en el botón "OTROS ASIENTOS" tal y como se muestra en la imagen siguiente

|             |                    | ちょ (と * ) *                                 |                             | PRINCIPAL - N                                                                                                    | licrosoft Access                                                                   |                                                                      |                                             | _ D X              |
|-------------|--------------------|---------------------------------------------|-----------------------------|----------------------------------------------------------------------------------------------------|------------------------------------------------------------------------------------|----------------------------------------------------------------------|---------------------------------------------|--------------------|
|             |                    | Inicio Crear Datos externos Her             | rramientas de base de datos |                                                                                                    |                                                                                    |                                                                      |                                             | (v) _ = >          |
| Ve          | r Pe               | gar Copiar formato                          | •                           | まます<br>注語<br>な<br>do<br>、<br>本<br>は<br>は<br>の<br>、<br>、<br>は<br>、<br>、<br>、<br>、<br>、<br>、<br>、<br>、<br>、<br>、<br>、<br>、<br>、 | Nuevo ∑ Totales<br>Suardar 💝 Revisión ortográfi<br>Eliminar ~ 🔜 Más ~<br>Repistros | ca 24 Selección ~<br>X4 Filtro 2 Aternar filtro<br>Ordenar y filtrar | Ajustar al Cambiar<br>formulario ventanas * | Buscar<br>Buscar   |
| »           |                    |                                             |                             |                                                                                                    | STONES                                                                             | , oracinary mitor                                                    |                                             |                    |
|             | N.                 | I.F. R0900004C                              |                             | DELEGACIÓN DE MI                                                                                                    | 3101123                                                                            | SALIR DE LA ALTA DE                                                  | LA ENTIDAD                                  | ALTA<br>Centros    |
|             |                    |                                             |                             |                                                                                                    |                                                                                    |                                                                      |                                             |                    |
|             | •                  |                                             |                             |                                                                                                    |                                                                                    |                                                                      |                                             |                    |
|             |                    | ASIENTO DE APERTURA                         |                             | ACTUALIZAR MAYOR                                                                                                    |                                                                                    | BALANCE DE SALDOS                                                    |                                             |                    |
| exploración |                    | INGRESOS Y GASTOS                           |                             | INFORME MAYOR                                                                                                    |                                                                                    | BALANCE SITUACION                                                    | LIS                                         | TADO DE CUENTAS    |
| nel de      |                    |                                             | ]                           |                                                                                                    |                                                                                    |                                                                      |                                             |                    |
| Pa          |                    | OTROS ASIENTOS                              |                             | MAYOR POR CUENTA                                                                                                    |                                                                                    | RESULTADOS                                                           | LIS                                         | TADO DE CENTROS    |
|             |                    | INFORME DIARIO                              |                             | MAYOR POR CENTROS                                                                                                    |                                                                                    | RESULTADOS POR CENTRO                                                | s                                           |                    |
|             |                    |                                             |                             |                                                                                                    |                                                                                    |                                                                      |                                             |                    |
| Vista       | Registr<br>Formula | ro: I4 ← 1 de 1 → M H2   1 K Sin filtro   1 | Buscar                      |                                                                                                    |                                                                                    |                                                                      |                                             | Blog Num 🖬 🖬 🏟 🕼 🕯 |
|             |                    |                                             |                             |                                                                                                    |                                                                                    |                                                                      |                                             |                    |

Se nos despliega otro panel

| Archin    | o) = (u -  ∓<br>o Inicio Crear Datos externos Herramientas de base de da                                                                                                    | Dianio - Microsoft Access                                                                                                    | a 🕜 🗕 🖉 🔀        |
|-----------|----------------------------------------------------------------------------------------------------|----------------------------------------------------------------------------------------------------|------------------|
| Ver       | Pegar<br>Pegar<br>Costar formato<br>Potra Spacetei<br>Costar formato<br>Potra Spacetei<br>Costar formato<br>Costar formato<br>Cost | Image: A finance X finding     Resting to the particular of the particular of the particular |                  |
| *         | Diario                                                                                                    | Ð                                                                                                    |                  |
|           | Asiento: Mazzo Fecha:                                                                                                    | Fecha, alta 10/07/2010 Fecha documenta: Centro Responsabilidad (14000 -                                                                                                    |                  |
|           | Cuenta Debe                                                                                                    | Descripción Debe: 1.0                                                                                                    |                  |
|           | Cuenta Haber                                                                                                    | Descripción Haber: 0.00                                                                                                    |                  |
|           |                                                                                                    |                                                                                                    |                  |
|           |                                                                                                    |                                                                                                    |                  |
|           |                                                                                                    |                                                                                                    |                  |
| egación   |                                                                                                    |                                                                                                    |                  |
| el de nav |                                                                                                    |                                                                                                    |                  |
| Par       |                                                                                                    |                                                                                                    |                  |
|           |                                                                                                    |                                                                                                    |                  |
|           |                                                                                                    |                                                                                                    |                  |
|           |                                                                                                    |                                                                                                    |                  |
|           |                                                                                                    |                                                                                                    |                  |
|           |                                                                                                    |                                                                                                    |                  |
|           | Registro: H 🔞 10 de 10 🐟 H 🐑 🕷 Sin filito 🛛 Buscar                                                                                                    |                                                                                                    |                  |
| Núme      | ro de asiento                                                                                                    |                                                                                                    | Blog Num 🔲 🖬 🕼 🖌 |
| - 72      | ) ၉ 🚞 🖸 🧔 🗠 🚾                                                                                                    | Es .                                                                                                    | 11:41            |

En este nuevo panel únicamente están predefinidos los campos "Asto" y "Fecha Alta", todos los demás son modificables, con criterios similares a los de ingresos y gastos. Solo debe utilizarse para correcciones o para traspasos entre cuentas en las que no intervengan ni Caja en metálico ni entidad Bancaria alguna. Tiene sendos desplegables en "Cuenta Debe" y "Cuenta Haber" para facilitar la búsqueda.

Su utilización más frecuente se debe a imputaciones en cuentas puente como la 555000 "Abonos a Ratificar", una vez conocemos la cuenta real de destino. Pongamos por ejemplo que un ingreso de 3.000 € recibido en el Banco de Santander no se había identificado hasta algunos días más tarde y al principio se contabilizó contra la cuenta de Abonos a Ratificar, 555000. Una vez conocido el concepto definitivo entraríamos en este panel y haríamos las siguientes anotaciones.

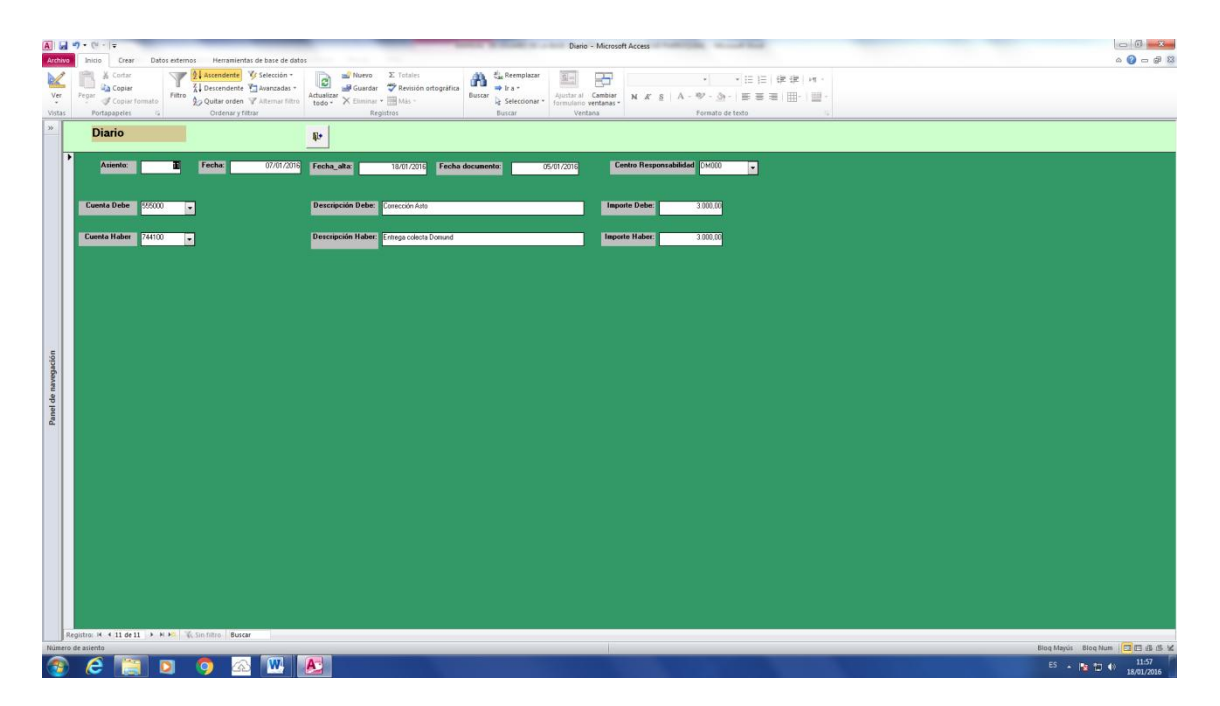

Hemos registrado en Cuenta Debe la cuenta 555000 que en su día registramos en la Cuenta Haber, con lo que compensamos el saldo de esa cuenta. En la Cuenta Haber anotamos la cuenta correcta, 744100, Domund, ya que se trataba del ingreso de una colecta para dicho fin. De esta manera no tenemos que buscar el primer asiento y las cantidades quedan correctamente imputadas.

06.- Informe diario: Muestra en pantalla el informe del libro Diario

Este informe recoge individualmente cada anotación contable por orden de fechas y de cuantas de Debe. Para visualizarlo basta con pinchar en el botón correspondiente tal y como se indica en la siguiente imagen.

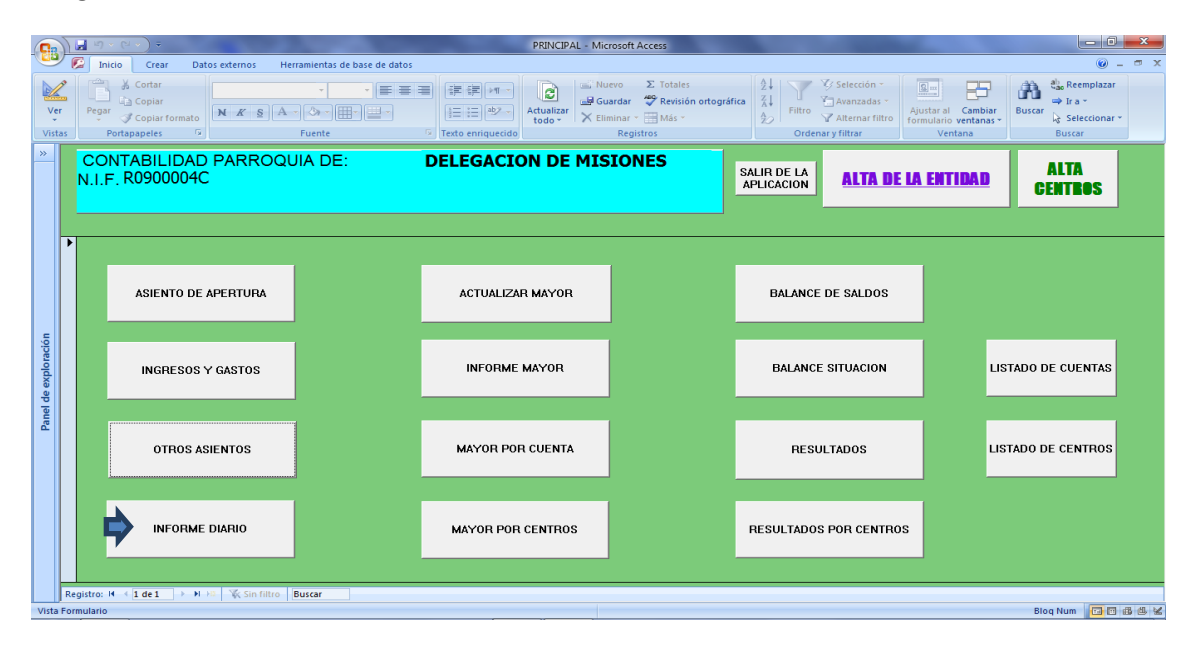

## Siendo este el modelo que nos devuelve la pantalla

# Mayor Contable de la Delegación de

## 120000 Remanente ejercicio

20-ene-16

## Página 1

| Fecha      | Asto. Nº | Descripción                  | F. Documento | Contrapartida | Debe | Haber      | Saldo |
|------------|----------|------------------------------|--------------|---------------|------|------------|-------|
| 01/01/2013 | 3        | REMANENTE EJERCICIO ANTERIOR | 01/01/2015   | 572001        |      | 15.295,44  |       |
| 01/01/2015 | 1        | REMANENTE EJERCICIO ANTERIOR | 01/01/2015   | 572012        |      | 34.614,05  |       |
| 01/01/2015 | 2        | REMANENTE EJERCICIO ANTERIOR | 01/01/2015   | 570000        |      | 44,23      |       |
| 01/01/2015 | 4        | REMANENTE EJERCICIO ANTERIOR | 01/01/2015   | 572003        |      | 1.289,22   |       |
| 01/01/2015 | 5        | REMANENTE EJERCICIO ANTERIOR | 01/01/2015   | 572011        |      | 256.500,07 |       |
| 01/01/2015 | 6        | REMANENTE EJERCICIO ANTERIOR | 01/01/2015   | 572013        |      | 32.089,96  |       |
| 01/01/2015 | 7        | REMANENTE EJERCICIO ANTERIOR | 01/01/2015   | 572012        |      | 4.476,00   |       |
|            |          |                              |              |               |      | 344.308,97 |       |

Una vez revisado o impreso, saldremos de esta pantalla pinchando en el botón que nos aparece en la parte superior derecha de la pantalla

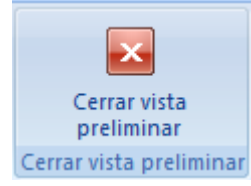

08.- Informe Mayor: Tal y como indicábamos en el punto 7 del índice, el paso siguiente para poder ver el **Informe Mayor** es pinchar en el botón **Actualización de Mayor** tal y como se muestra en la siguiente imagen. <u>Es muy importante actualizar el mayor para obtener todos</u> <u>Ios informes.</u>

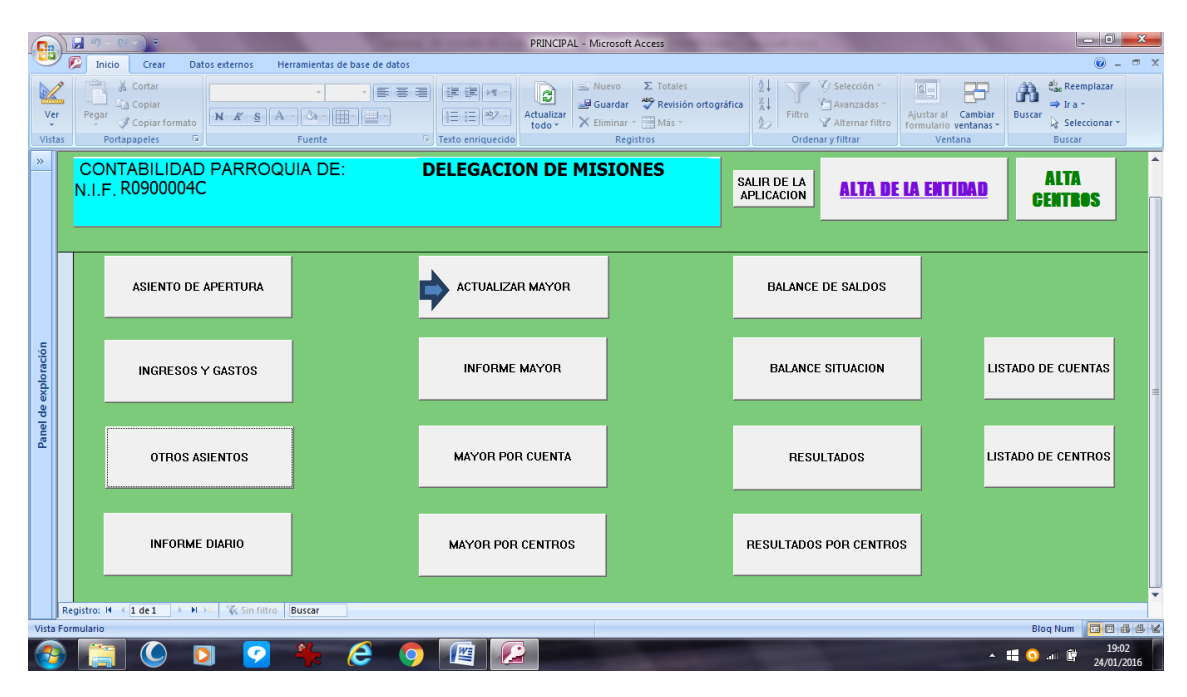

No veremos nada en pantalla pero al pinchar en el botón de "Informe Mayor"

|              |          | ງ ~ (≃ ~ ) ≑                                                       |                            | PRINCIPAL - Micr  | rosoft Access                                                                | State of the local division of the local division of the local div |                                             |                            | x         |
|--------------|----------|--------------------------------------------------------------------|----------------------------|-------------------|------------------------------------------------------------------------------|----------------------------------------------------------------------------------------------------|---------------------------------------------|----------------------------|-----------|
|              |          | Inicio Crear Datos externos Her                                    | ramientas de base de datos |                   |                                                                              |                                                                                                    |                                             |                            | ⊐ x       |
| Ver<br>Vista | Pe       | Ar j Cortar<br>La Copiar<br>gar J Copiar formato<br>Portananeles 5 | • • ■ = = =                | Exto enriquecido  | evo ∑ Totales<br>ardar 🗳 Revisión ortográfic<br>ninar ~ 🛄 Más ~<br>Registros | a Ž↓ ∑ Selección ~<br>Ž↓ Filtro Z Avanzadas ~<br>Filtro Z Alternar filtro<br>Ordenar y filtrar                                                                                                    | Ajustar al Cambiar<br>formulario ventanas * | Buscar<br>Buscar<br>Buscar |           |
| »            |          |                                                                    |                            |                   |                                                                              |                                                                                                    |                                             | 1                          | -         |
|              | N.I      | I.F. R0900004C                                                     | IA DE:                     | DELEGACION DE MIS | IONES                                                                        | SALIR DE LA<br>APLICACION                                                                                                    | <u>LA ENTIDAD</u>                           | ALTA<br>Centros            |           |
|              |          |                                                                    |                            |                   |                                                                              |                                                                                                    |                                             |                            |           |
|              |          | ASIENTO DE APERTURA                                                |                            | ACTUALIZAR MAYOR  |                                                                              | BALANCE DE SALDOS                                                                                                    |                                             |                            |           |
| exploración  |          | INGRESOS Y GASTOS                                                  | -                          | INFORME MAYOR     |                                                                              | BALANCE SITUACION                                                                                                    | us                                          | TADO DE CUENTAS            |           |
| Panel de     |          | OTROS ASIENTOS                                                     |                            | MAYOR POR CUENTA  |                                                                              | RESULTADOS                                                                                                    | LIS                                         | TADO DE CENTROS            |           |
|              |          | INFORME DIARIO                                                     |                            | MAYOR POR CENTROS |                                                                              | RESULTADOS POR CENTRO                                                                                                    | s                                           |                            |           |
|              |          |                                                                    |                            |                   |                                                                              |                                                                                                    |                                             |                            | Ţ         |
| Vista F      | Formular | io                                                                 | buscar                     |                   |                                                                              |                                                                                                    |                                             | Blog Num 🛅 🖬 🕯             | 8 8 X     |
| -            |          | 🗐 🔘 💟 💋                                                            | 🎋 ၉ 🌖                      |                   | -                                                                            | -                                                                                                    | *                                           | 19:0.<br>19:0.             | 2<br>2016 |

Se nos muestra el siguiente informe

|            |                            | Mayor Conta                  | ble de la Delegación de Mis | iones         |      | 24         | 4-ene-16 |  |  |
|------------|----------------------------|------------------------------|-----------------------------|---------------|------|------------|----------|--|--|
|            | 120000 Remanente ejercicio |                              |                             |               |      |            |          |  |  |
| Fecha      | Asto. Nº                   | Descripción                  | F. Documento                | Contrapartida | Debe | Haber      | Saldo    |  |  |
| 01/01/2013 | 3                          | REMANENTE EJERCICIO ANTERIOR | 01/01/2015                  | 572001        |      | 15.295,44  |          |  |  |
| 01/01/2015 | 1                          | REMANENTE EJERCICIO ANTERIOR | 01/01/2015                  | 572012        |      | 34.614,05  |          |  |  |
| 01/01/2015 | 2                          | REMANENTE EJERCICIO ANTERIOR | 01/01/2015                  | 570000        |      | 44,23      |          |  |  |
| 01/01/2015 | 4                          | REMANENTE EJERCICIO ANTERIOR | 01/01/2015                  | 572003        |      | 1.289,22   |          |  |  |
| 01/01/2015 | 5                          | REMANENTE EJERCICIO ANTERIOR | 01/01/2015                  | 572011        |      | 256.500,07 |          |  |  |
| 01/01/2015 | 6                          | REMANENTE EJERCICIO ANTERIOR | 01/01/2015                  | 572013        |      | 32.089,96  |          |  |  |
| 01/01/2015 | 7                          | REMANENTE EJERCICIO ANTERIOR | 01/01/2015                  | 572012        |      | 4.476,00   |          |  |  |
|            |                            |                              |                             |               |      | 344.308,97 |          |  |  |

Una vez revisado o impreso, saldremos de esta pantalla pinchando en el botón que nos aparece en la parte superior derecha de la pantalla

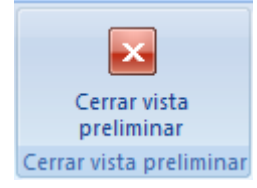

Todos los pasos siguientes, del 9 al 14 son similares, para cada informe hay un botón que abre el informe correspondiente. Los informes se relacionan a continuación y también se muestra su presentación en pantalla:

- 9.- Mayor por cuenta: Muestra el informe mayor de una sola cuenta
- 10.- Mayor por Centros: Muestra el informe por centros de coste
- 11.- Balance de saldos: presenta el informe de sumas y saldos en el momento actual
- 12.- Balance de situación: Presenta el balance de situación en el momento actual
- 13.- Resultados: Presenta el balance de resultados en el momento actual
- 14.- Resultados por centro: Presenta los resultados por centro de coste.

## 09 Mayor por Cuenta

# Mayor Contable de la Delegación de

## 120000 Remanente ejercicio

24-ene-16

Página 1

| Fecha      | Asto. Nº | Descripción                  | F. Documento | Contrapartida | Debe Haber | Saldo |
|------------|----------|------------------------------|--------------|---------------|------------|-------|
| 01/01/2013 | 3        | REMANENTE EJERCICIO ANTERIOR | 01/01/2015   | 572001        | 15.295,44  |       |
| 01/01/2015 | 1        | REMANENTE EJERCICIO ANTERIOR | 01/01/2015   | 572012        | 34.614,05  |       |
| 01/01/2015 | 2        | REMANENTE EJERCICIO ANTERIOR | 01/01/2015   | 570000        | 44,23      |       |
| 01/01/2015 | 4        | REMANENTE EJERCICIO ANTERIOR | 01/01/2015   | 572003        | 1.289,22   |       |
| 01/01/2015 | 5        | REMANENTE EJERCICIO ANTERIOR | 01/01/2015   | 572011        | 256.500,07 |       |
| 01/01/2015 | 6        | REMANENTE EJERCICIO ANTERIOR | 01/01/2015   | 572013        | 32.089,96  |       |
| 01/01/2015 | 7        | REMANENTE EJERCICIO ANTERIOR | 01/01/2015   | 572012        | 4.476,00   |       |
|            |          |                              |              |               | 344.308,97 |       |

# 10.- Mayor por Centros de Coste

| Mayor Contable de la Delegación de Misiones<br>Por Centro de Responsabilidad |                     |           |          |                                |              |               |       | 20-ene-16<br><b>Página</b> 1 |       |
|------------------------------------------------------------------------------|---------------------|-----------|----------|--------------------------------|--------------|---------------|-------|------------------------------|-------|
| Cuenta                                                                       | Descripción Cta     | Fecha     | Asto. Nº | Descripción Asto               | F. Documento | Contrapartida | Debe  | Haber                        | Saldo |
| CAO                                                                          | 00 EDUARDO MA       | RTINEZ    | Z DEL    | CAMPO 16, 1º IZQDA             |              |               |       |                              |       |
| 120000                                                                       | Remanente ejercicio | 01/01/201 | 15       | 2 REMANENTE EJERCICIO ANTERIOR | 01/01/2015   | 570000        |       | 44,23                        |       |
| 570000                                                                       | Caja                | 01/01/201 | 15       | 2 CAJA METALICO                | 01/01/2015   | 120000        | 44,23 |                              |       |
| Total Centro de Responsabilidad44,2344,23                                    |                     |           |          |                                |              |               |       |                              | 0,00  |

## 11.- Balance de Saldos

| 0.              | D     | <b>-</b> 19 + 1 | (≌ ∞ ) ₹ SALDOS BALANCE - N                                                                                                    | Microsoft Access                                                      | - 0 X               |
|-----------------|-------|-----------------|----------------------------------------------------------------------------------------------------|-----------------------------------------------------------------------|---------------------|
|                 |       | 🔎 🛛 Inicio      | o Crear Datos externos Herramientas de base de datos                                                                                                    |                                                                       | 🔞 – 🖷 🗙             |
| Imp             | ortac | ciones Ac       | Importar       Importar       Importar <t< td=""><td>Crear correo Administrar<br/>electrónico respuestas<br/>Recopilar datos</td><td></td></t<> | Crear correo Administrar<br>electrónico respuestas<br>Recopilar datos |                     |
| »               |       |                 | BALANCE GENERAL SUMAS                                                                                                    | S Y SALDOS                                                            |                     |
|                 |       | Cuenta          | Descripción de la cuenta                                                                                                    | SALDO MAYOR DE UNA CUENTA                                             |                     |
|                 | ▶     | 120000          | Remanente ejercicio                                                                                                    | -344.308,97                                                           |                     |
|                 |       | 570000          | Caja                                                                                                    | 44,23                                                                 |                     |
|                 | L     | 572001          | IBERCAJA                                                                                                    | 15.295,44                                                             |                     |
|                 | L     | 572003          | Banco Santander Central Hispano                                                                                                    | 1.289,22                                                              |                     |
| _               | L     | 572011          | Depósito IBERCAJA                                                                                                    | 256.500,07                                                            |                     |
| ació            | L     | 572012          | Depósito CAIXABANK                                                                                                    | 39.090,05                                                             |                     |
| plor            |       | 572013          | Depósito Banco Santander                                                                                                    | 32.089,96                                                             |                     |
| Panel de explor | Re    | gistro: 14      | ▲ 1 de 7 → M HB 🐼 Sin filtro Buscar                                                                                                    | SALDO: 0,00                                                           |                     |
| Vista           | For   | mulario         |                                                                                                    | Blog Num                                                              | 1 6 6 6 5 ¥         |
| 7               |       |                 |                                                                                                    | - 📲 🔍 al 🛱                                                            | 19:49<br>24/01/2016 |

#### 12.- Balance de situación

| SALDO             | SALDOS NETOS BALANCE GENERAL    |             |  |  |  |  |  |  |  |
|-------------------|---------------------------------|-------------|--|--|--|--|--|--|--|
| Cuenta<br>General | Descripción                     | SALDO       |  |  |  |  |  |  |  |
| 120000            |                                 |             |  |  |  |  |  |  |  |
|                   | Remanente ejercicio             | -344.308,97 |  |  |  |  |  |  |  |
| 570000            |                                 |             |  |  |  |  |  |  |  |
|                   | Caja                            | 44,23       |  |  |  |  |  |  |  |
| 572001            |                                 |             |  |  |  |  |  |  |  |
|                   | IBERCAJA                        | 15.295,44   |  |  |  |  |  |  |  |
| 572003            |                                 |             |  |  |  |  |  |  |  |
|                   | Banco Santander Central Hispano | 1.289,22    |  |  |  |  |  |  |  |
| 572011            |                                 |             |  |  |  |  |  |  |  |
|                   | Depósito IBERCAJA               | 256.500,07  |  |  |  |  |  |  |  |
| 572012            |                                 |             |  |  |  |  |  |  |  |
|                   | Depósito CAIXABANK              | 39.090,05   |  |  |  |  |  |  |  |
| 572013            |                                 |             |  |  |  |  |  |  |  |
|                   | Depósito Banco Santander        | 32.089,96   |  |  |  |  |  |  |  |
|                   |                                 | 0,00        |  |  |  |  |  |  |  |

#### 13.- Balance de Resultados

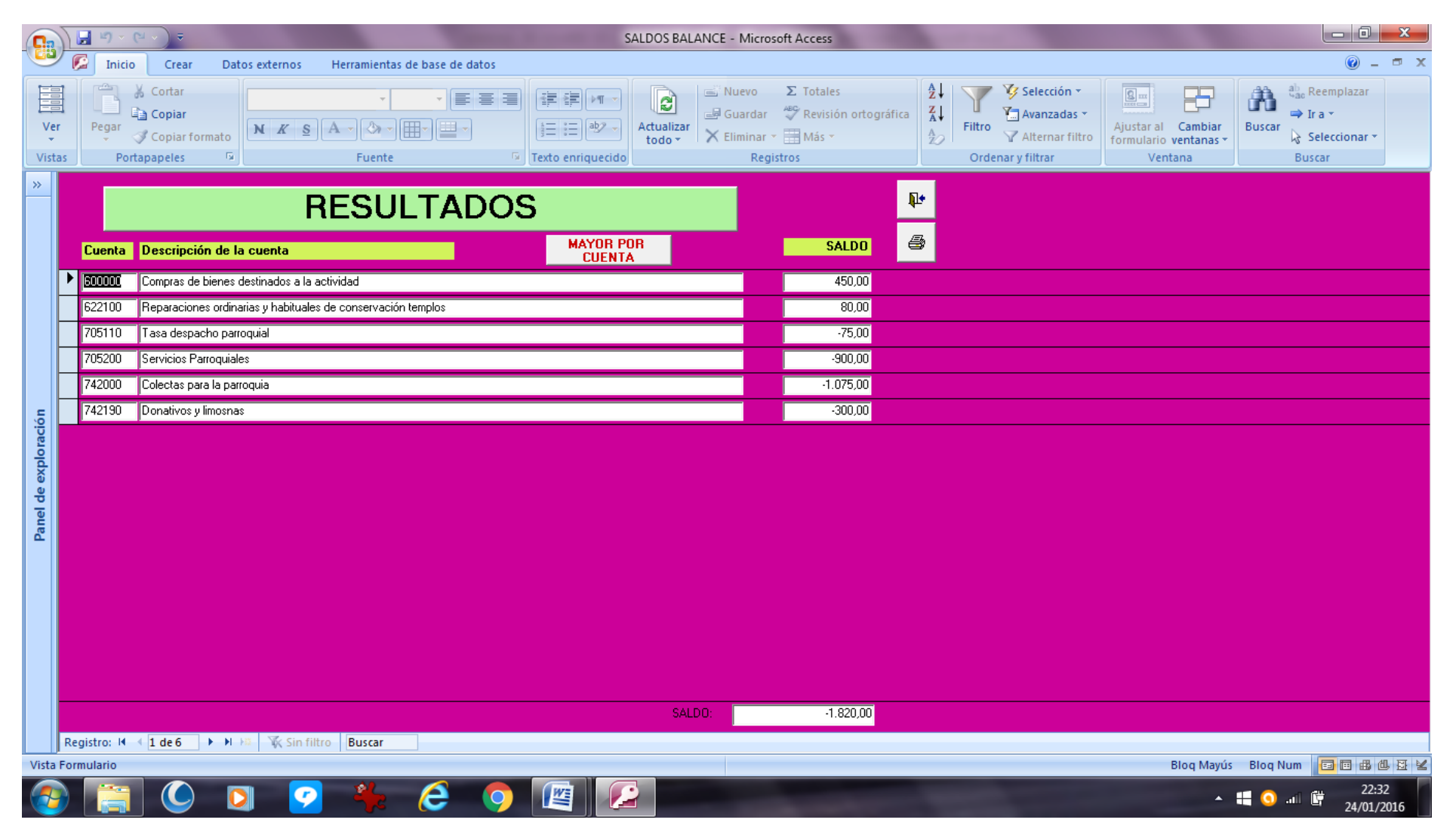

# **BALANCE DE RESULTADOS POR CENTROS**

| Centro      | Descripción Centro                                                                            | Cuenta | Descripción Cuenta                          | Saldo    |  |  |  |  |  |
|-------------|-----------------------------------------------------------------------------------------------|--------|---------------------------------------------|----------|--|--|--|--|--|
| 01G0000001  | 1 BARRIO DE SAN FELICES, CUEVAS DE AMAYA, CUEVAS DE AMAYA, REBOLLEDILLO DE LA ORDEN, REZMONDO |        |                                             |          |  |  |  |  |  |
|             |                                                                                               | 600000 | Compras de bienes destinados a la actividad | 450,0    |  |  |  |  |  |
|             |                                                                                               | 705110 | Tasa despacho parroquial                    | -75,0    |  |  |  |  |  |
|             |                                                                                               | 705200 | Servicios Parroquiales                      | -900,0   |  |  |  |  |  |
|             |                                                                                               | 742000 | Colectas para la parroquia                  | -1.075,0 |  |  |  |  |  |
| 01H11120179 | CAÑIZAR DE AMAYA                                                                              |        |                                             |          |  |  |  |  |  |
|             |                                                                                               | 622100 | Reparaciones ordinarias y habituales de     | 80,0     |  |  |  |  |  |
|             |                                                                                               | 742190 | Donativos y limosnas                        | -300,0   |  |  |  |  |  |
| Suma total  |                                                                                               |        |                                             | -1.820,0 |  |  |  |  |  |

Suma total

Como ayuda para el uso de la base de datos se han creado dos botones con el fin de ayudar al usuario: primero uno que permite listar las cuentas contables y otro que permite listar los centros de coste. A continuación presentamos las dos pantallas.

14.- Listado de Cuentas

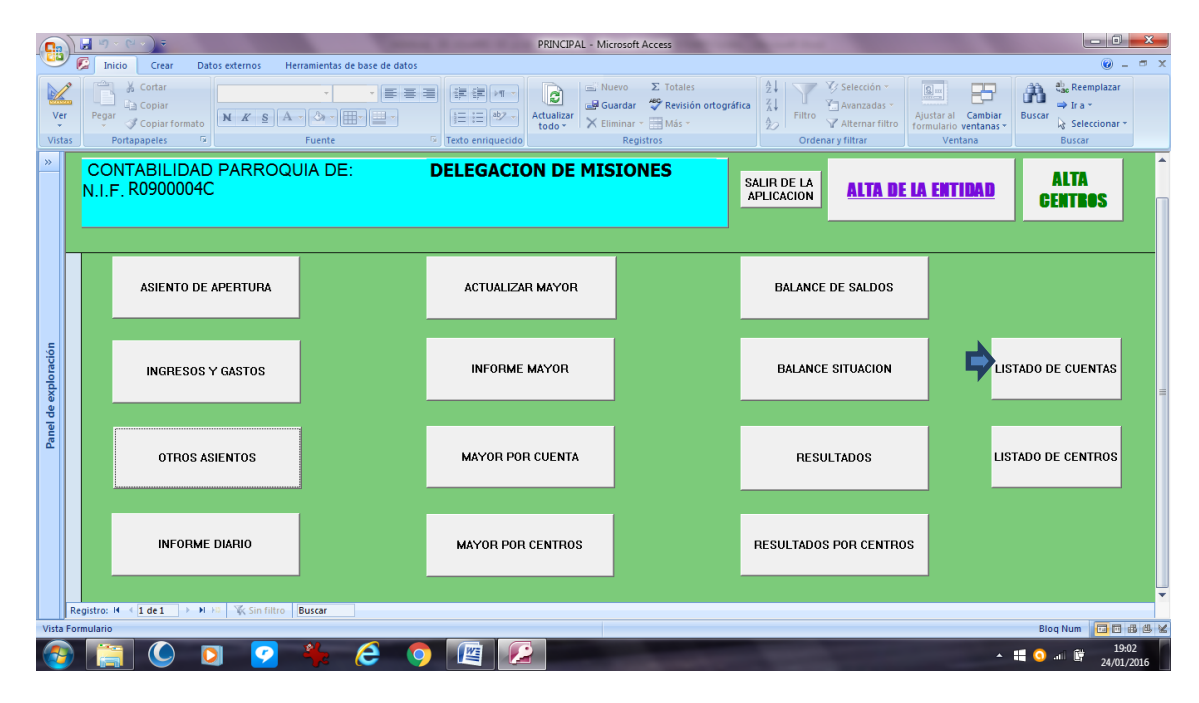

# Cuentas

| Cuenta | Descripción                                                 |
|--------|-------------------------------------------------------------|
| 120000 | Remanente ejercicio                                         |
| 216000 | Compra bienes muebles durante el ejercicio                  |
| 238000 | Mejora extraordinaria bienes inmuebles durante el ejercicio |
| 430000 | Colaboradores fijos                                         |
| 470900 | Retenciones de capital mobiliario (a Hacienda)              |
| 505000 | Acreedores por entrega de bienes o servicios                |
| 513300 | Prestamos recibidos de entidades financieras                |
| 513400 | Prestamos recibidos de otras Entidades Diocesanas           |
| 552100 | Préstamos realizados                                        |
| 555000 | Abonos a ratificar                                          |
| 555100 | Cuenta corriente personalizada                              |
| 570000 | Caja                                                        |
| 572001 | IBERCAJA                                                    |
| 572002 | CAIXABANK                                                   |
| 572003 | Banco Santander Central Hispano                             |

#### 15.- Listado de centros

|                | )[        | <b>- ち</b> ~ (こ ~ ) ÷                                           | 1000                                       | PRINCIPAL - Micr  | osoft Access                                                                 | Second States                                                                                    |                                                        |                                      |
|----------------|-----------|-----------------------------------------------------------------|--------------------------------------------|-------------------|------------------------------------------------------------------------------|--------------------------------------------------------------------------------------------------|--------------------------------------------------------|--------------------------------------|
|                | 2         | Inicio Crear Datos externos Her                                 | rramientas de base de datos                |                   |                                                                              |                                                                                                  |                                                        | 0 - = x                              |
| Vis            | er<br>tas | Cortar<br>La Copiar<br>Pegar ♂ Copiar formato<br>Portapapeles ♀ | • • (■ = = = = = = = = = = = = = = = = = = | Texto enriquecido | vo Σ Totales<br>irdar 🖑 Revisión ortográfica<br>iinar × 🛄 Más →<br>Registros | a Ž↓ ∑ Selección ~<br>Ž↓ Filtro ∑ Avanzadas ~<br>∱ Filtro ∑ Alternar filtro<br>Ordenar y filtrar | Ajustar al Cambiar<br>formulario ventanas *<br>Ventana | Buscar<br>Buscar<br>Buscar<br>Buscar |
| *              |           | CONTABILIDAD PARROQU<br>N.I.F. R0900004C                        | JIA DE:                                    | DELEGACION DE MIS | IONES                                                                        | SALIR DE LA<br>APLICACION                                                                        | E LA ENTIDAD                                           | ALTA<br>GENTROS                      |
|                |           | ASIENTO DE APERTURA                                             |                                            | ACTUALIZAR MAYOR  |                                                                              | BALANCE DE SALDOS                                                                                |                                                        |                                      |
| de exploración |           | INGRESOS Y GASTOS                                               |                                            | INFORME MAYOR     |                                                                              | BALANCE SITUACION                                                                                | LIS                                                    | TADO DE CUENTAS                      |
| Panel          |           | OTROS ASIENTOS                                                  |                                            | MAYOR POR CUENTA  |                                                                              | RESULTADOS                                                                                       | Dis                                                    | TADO DE CENTROS                      |
|                |           | INFORME DIARIO                                                  |                                            | MAYOR POR CENTROS |                                                                              | RESULTADOS POR CENTR                                                                             | os                                                     |                                      |
|                | Reg       | jistro: H                                                       | Buscar                                     |                   |                                                                              |                                                                                                  |                                                        | •                                    |
| Vist           | a Forn    | nulario                                                         |                                            |                   |                                                                              |                                                                                                  |                                                        | Blog Num 🛅 🖬 🚳 🕊                     |
| 6              |           | 🧊 🔘 💟                                                           | 🎋 🤗 🍕                                      |                   | -                                                                            | -                                                                                                |                                                        | 19:02 III III 24/01/2016             |

# **CENTROS**

#### CENTRO DE COSTE DESCRIPCIÓN

| CA000 | EDUARDO MARTINEZ DEL CAMPO 16, 1º IZQDA |
|-------|-----------------------------------------|
| CA001 | EDUARDO MARTINEZ DEL CAMPO, 16 3º IZQDA |
| CA002 | SAN LORENZO, 27                         |
| CA003 | HUERTA DEL REY, 10                      |
| CA004 | SANTA DOROTEA, 19 BUHARDILLA            |
| DM000 | Delegación de Misiones                  |
| M0000 | Misioneros General                      |
| M0001 | J. Carlos Devesa                        |
| M0002 | Alfonso Tapía                           |
| M0003 | Frumencio Escudero                      |
| M0004 | Javier Moradillo                        |
| M0005 | Juanjo Alarcia                          |
| M0006 | Rafael Cob                              |
| M0007 | Charo Corcuera                          |
| M0008 | José A. Maeso                           |
| M0009 | José A. Ortega Martín                   |

Hay también dos botones de ayuda para el caso que en el informe Diario los saldos de Debe y Haber sean diferentes. En ese caso pincharemos en el botón que se señala en la siguiente imagen

| Arch         | u) - (      | (°≠ -   ∓<br>icio Crear Datos externos Herramientas de base                     | de datos                                                                                                    |                                                            | PRINCIPAL - Microsoft Access                         |                         |                                |
|--------------|-------------|---------------------------------------------------------------------------------|----------------------------------------------------------------------------------------------------|------------------------------------------------------------|------------------------------------------------------|-------------------------|--------------------------------|
| Ver<br>Vista | Pega<br>S F | k Cortar<br>la Copiar<br>M ∉ Copiar formato<br>Portapapeles 1, Ordenary filtrar | ón *<br>dos *<br>Actualizar<br>r filtro<br>Actualizar<br>todo *<br>Keininar *<br>Resistion ontográfica<br>Más *<br>Registros | alia Reemplaza<br>⇒ Ir a +<br>ar<br>b Selecciona<br>Buscar | r Guidan Cambiar<br>formulario ventanas *<br>Ventana |                         |                                |
| >>           | CC<br>N.I.  | DNTABILIDAD PARROQUIA DE:<br>.F. R0900004C                                      | DELEGACION DE MISIONE                                                                                                    | S                                                          | SALIR DE LA<br>APLICACION                            | ENTIDAD ALTA<br>CENTROS |                                |
|              | ٢           |                                                                                 |                                                                                                    |                                                            |                                                      |                         |                                |
|              |             | ASIENTO DE APERTURA                                                             | ACTUALIZAR MAYOR                                                                                                    |                                                            | BALANCE DE SALDOS                                    | LISTADO DE CUENTAS      |                                |
|              |             | INGRESOS Y GASTOS                                                               | INFORME MAYOR                                                                                                    |                                                            | BALANCE SITUACION                                    | LISTADO DE CENTROS      |                                |
| avegación    |             | OTROS ASIENTOS                                                                  | MAYOR POR CUENTA                                                                                                    |                                                            | RESULTADOS                                           |                         |                                |
| Panel de n   |             | INFORME DIARIO                                                                  | MAYOR POR CENTROS                                                                                                    |                                                            | RESULTADOS POR CENTROS                               | DIFERENCIAS MAYOR       |                                |
|              |             |                                                                                 |                                                                                                    |                                                            |                                                      |                         |                                |
|              |             |                                                                                 |                                                                                                    |                                                            |                                                      |                         |                                |
|              |             |                                                                                 |                                                                                                    |                                                            |                                                      |                         |                                |
| Vista        | Registro:   | ĸ H < 1 de 1 → H →R 🔆 Sin filtro Buscar                                         |                                                                                                    |                                                            |                                                      |                         | Biog Num                       |
| (            | ) (         | 🗧 📋 🖸 🌍 🐼 🕅                                                                     |                                                                                                    |                                                            |                                                      |                         | ES . 10 10 10:15<br>03/02/2016 |

Y nos aparecerá un listado como el que sigue

| A   🛃   | 17 - (2 -  -                                                     |                                                                                                    |                                                                               |                      |                                  | _                                | Sector N 1                | -      | 1 bes                                         | -                 | Diferencia | s Diario - N        |
|---------|------------------------------------------------------------------|----------------------------------------------------------------------------------------------------|-------------------------------------------------------------------------------|----------------------|----------------------------------|----------------------------------|---------------------------|--------|-----------------------------------------------|-------------------|------------|---------------------|
| Archivo | Inicio Crear Date                                                | os externos Herramie                                                                                         | ntas de base de dato                                                          | s                    |                                  |                                  |                           |        |                                               |                   |            |                     |
| Ver     | Image: Pegar       ✓ Cortar         Pegar       ✓ Copiar formato | Y       2 ↓ Ascendente         Filtro       2 ↓ Descendente         Agge Quitar order       2 ↓ Quitar order | ✓ Selección ▼         e       ▲ Avanzadas ▼         n       ✓ Alternar filtro | Actualizar<br>todo * | 🚅 Nuevo<br>🚅 Guarda<br>🗙 Elimina | Σ Tota<br>ir 🍄 Revi<br>r - 🧮 Más | iles<br>isión ortográfica | Buscar | ab <sub>ac</sub> Reem<br>→ Ir a ▼<br>↓ Selecc | plazar<br>ionar • | Ajustar al | Cambiar<br>ventanas |
| Vistas  | Portapapeles 🕞                                                   | Ordenar y                                                                                                    | filtrar                                                                       |                      | R                                | egistros                         |                           |        | Buscar                                        |                   | Ver        | ntana               |
| » *     | Asto - Cuenta -<br>Nuevo)                                        | Importel - Cuenta_I - 0                                                                                      | Descripción                                                                   | ηΗ                   | • Im                             | porteH 🗸                         |                           |        |                                               |                   |            |                     |

En el figuran el número de asiento, la cuenta de Debe, el importe, la Descripción y el Importe del Haber. A la vista del listado buscaremos el/los asiento/s y corregiremos el/los importes que correspondan. Luego volveremos a editar el Informe Diario para comprobar que los saldos Debe y Haber son iguales.

Realizada esta operación volveremos a actualizar el Mayor y editaremos el Informe Mayor. Iremos a la última página del informe y volveremos a comprobar que los saldos del Debe y del Haber son iguales. En caso de no serlo pincharemos en el botón que se indica en la siguiente imagen

| A             | v) + (°≤ - v = v<br>Inicio Crear Datos externos Herramientas de base de datos                                                                                                    |                        | PRINCIPAL - Microsoft Access                          |                                                      |   | a 🕜 🕳 🗟 🕺          |
|---------------|----------------------------------------------------------------------------------------------------|------------------------|-------------------------------------------------------|------------------------------------------------------|---|--------------------|
| Ver<br>Vista: | Actual Copiar<br>Program 2 Copiar formato<br>Program 2 Copiar formato<br>Pr |                        | Ajustar al Cambiar<br>formulato vertanas *<br>Ventana | ▼日日 塚塚  H ×<br> *  三 三 三      -      -<br>de texto 5 |   |                    |
| »             | CONTABILIDAD PARROQUIA DE:<br>N.I.F. R0900004C                                                                                                    | DELEGACION DE MISIONES | SALIR DE LA APLICACION                                | ALTA<br>Centros                                      |   |                    |
|               | ۲                                                                                                    |                        |                                                       |                                                      |   |                    |
|               | ASIENTO DE APERTURA                                                                                                    | ACTUALIZAR MAYOR       | BALANCE DE SALDOS                                     | LISTADO DE CUENTAS                                   |   |                    |
|               | INGRESOS Y GASTOS                                                                                                    | INFORME MAYOR          | BALANCE SITUACION                                     | LISTADO DE CENTROS                                   |   |                    |
| navegación    | OTROS ASIENTOS                                                                                                    | MAYOR POR CUENTA       | RESULTADOS                                            | DIFERENCIAS DIARIO                                   |   |                    |
| Panel de      | INFORME DIARIO                                                                                                    | MAYOR POR CENTROS      | RESULTADOS POR CENTROS                                |                                                      |   |                    |
|               |                                                                                                    |                        |                                                       |                                                      |   |                    |
|               |                                                                                                    |                        |                                                       |                                                      |   |                    |
|               |                                                                                                    |                        |                                                       |                                                      |   |                    |
|               | Registro: H < 1 de 1 -> H >=   🛠 Sin filtro   Buscar                                                                                                    |                        |                                                       |                                                      |   |                    |
| Vista         | Formulario                                                                                                    |                        |                                                       | _                                                    | F | Blog Num 🔁 🖬 🚯 🖄 🖌 |

Se nos mostrará un listado como el que aparece en la siguiente imagen

| A   🚽    | 19 - 01 - 17   |                                        |          |                                                                                            |                                                               |                      |                             |                                                    |                                   |        |                                             | D       | IFE |
|----------|----------------|----------------------------------------|----------|--------------------------------------------------------------------------------------------|---------------------------------------------------------------|----------------------|-----------------------------|----------------------------------------------------|-----------------------------------|--------|---------------------------------------------|---------|-----|
| Archivo  | Inicio         | Crear Dat                              | os exter | nos Herramier                                                                              | ntas de base de dato                                          | s                    |                             |                                                    |                                   |        |                                             |         |     |
| Ver<br>v | Pegar 🖋 🗘      | ortar<br><b>opiar</b><br>opiar formato | Filtro   | $\begin{array}{c} A \\ Z \\ A \\ A \\ C \\ A \\ Z \\ \end{array} \end{array}$ Quitar orden | ✓ Selección ▼         ▲ Avanzadas ▼         ✓ Alternar filtro | Actualizar<br>todo * | 🖃 Nuev<br>🖃 Guar<br>🗙 Elimi | rdar <sup>ABC</sup> Rev<br>nar ▼ <mark>■ Má</mark> | ales<br>⁄isión ortográfica<br>s ▼ | Ruscar | ab <sub>ac</sub> Reem<br>➡ Ira ▼<br>& Selec | iplazar | f   |
| Vistas   | Portapapeles 🖓 |                                        |          | Ordenar y f                                                                                | Registros                                                     |                      |                             |                                                    | Buscar                            |        |                                             |         |     |
| » Z      | Nº de asiento  | 👻 SumaDelm                             | porte 👻  | SumaDelmporte 👻                                                                            |                                                               |                      |                             |                                                    |                                   |        |                                             |         |     |
|          |                | 1 3                                    | 4614,05  | 34614,05                                                                                   |                                                               |                      |                             |                                                    |                                   |        |                                             |         |     |
|          |                | 2                                      | 44,23    | 44,23                                                                                      |                                                               |                      |                             |                                                    |                                   |        |                                             |         |     |
|          |                | 3 1                                    | 5295,44  | 15295,44                                                                                   |                                                               |                      |                             |                                                    |                                   |        |                                             |         |     |
|          |                | 4                                      | 1289,22  | 1289,22                                                                                    |                                                               |                      |                             |                                                    |                                   |        |                                             |         |     |
|          |                | 5 25                                   | 6500,07  | 256500,07                                                                                  |                                                               |                      |                             |                                                    |                                   |        |                                             |         |     |
|          |                | 6 3                                    | 2089,96  | 32089,96                                                                                   |                                                               |                      |                             |                                                    |                                   |        |                                             |         |     |
|          |                | 7                                      | 4476     | 4476                                                                                       |                                                               |                      |                             |                                                    |                                   |        |                                             |         |     |
|          |                |                                        |          |                                                                                            |                                                               |                      |                             |                                                    |                                   |        |                                             |         |     |
|          |                |                                        |          |                                                                                            |                                                               |                      |                             |                                                    |                                   |        |                                             |         |     |
|          |                |                                        |          |                                                                                            |                                                               |                      |                             |                                                    |                                   |        |                                             |         |     |

En el figuran el número de asiento, el importe de Debe y el importe del Haber. Cuando existe alguna diferencia, en una de las dos columnas el importe es "0". Con ello identificamos el/los asiento/s que tienen algún error y podremos corregirlo.

Los errores más frecuentes son: la ausencia de cuenta en el Debe o en el Haber o que la cuenta introducida en cualquiera de ambos no es ninguna de las recogidas en el listado general de cuentas. Es aconsejable que se utilicen los desplegables para que este tipo de error no se produzca.